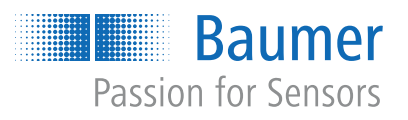

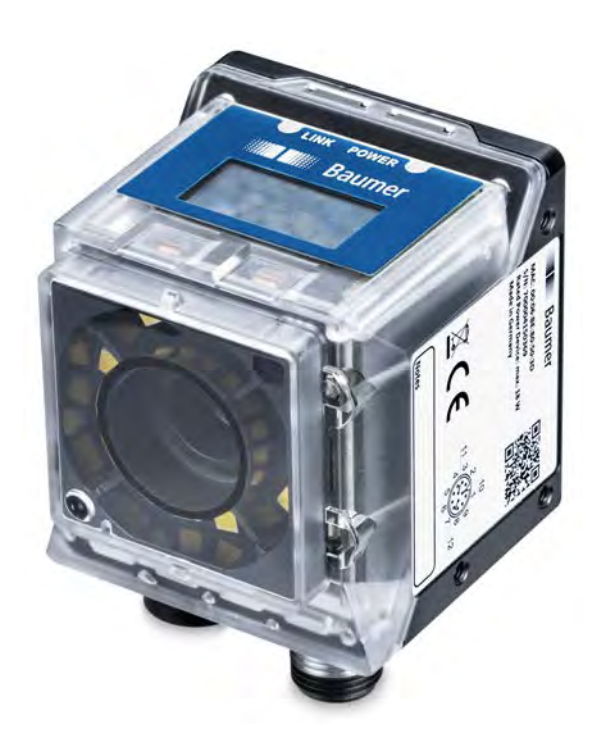

# Betriebsanleitung

VIXG (Gigabit Ethernet)

DE

| 1 | Zu di | iesem Dokument                                    | 6  |
|---|-------|---------------------------------------------------|----|
|   | 1.1   | Zweck                                             | 6  |
|   | 1.2   | Warnhinweise in dieser Anleitung                  | 6  |
|   | 1.3   | Kennzeichnungen in dieser Anleitung               | 7  |
|   | 1.4   | Haftungsbeschränkung                              | 7  |
| 2 | Siche | erheit                                            | 8  |
|   | 2.1   | Anforderungen an das Personal                     | 8  |
|   | 2.2   | Allgemeine Hinweise                               | 9  |
| 3 | Besc  | hreibung                                          | 10 |
|   | 3.1   | Aufbau                                            | 10 |
|   | 3.2   | LED Statusanzeige                                 | 11 |
|   | 3.3   | Display                                           | 11 |
|   | 3.4   | Kameramodelle                                     | 12 |
|   | 3.5   | Masszeichnung                                     | 12 |
| 4 | Tran  | sport und Lagerung                                | 13 |
|   | 4.1   | Transport                                         | 13 |
|   | 4.2   | Transportinspektion                               | 13 |
| 5 | Mont  | age                                               | 14 |
|   | 5.1   | -<br>Umgebungsbedingungen                         | 14 |
|   | 5.2   | Mechanische Tests                                 | 14 |
|   | 5.3   | Wärmeableitung                                    | 14 |
|   | 5.4   | Kamera montieren                                  | 15 |
|   | 5.5   | Zubehör (nicht im Lieferumfang)                   | 16 |
| 6 | Optis | sche Spezifizierung                               | 17 |
|   | 6.1   | Spektrale Empfindlichkeit                         | 17 |
|   | 6.2   | Sichtfeld / Arbeitsabstand                        | 18 |
|   | 6.3   | Schärfentiefe                                     | 20 |
| 7 | Elekt | trische Installation                              | 21 |
|   | 7.1   | Allgemeine Hinweise zur elektrischen Installation | 21 |
|   | 7.2   | Steckerbelegung                                   | 22 |
|   | 7.3   | Beschaltung                                       | 23 |
| 8 | Wart  | ung                                               | 24 |
|   | 8.1   | Gerät reinigen                                    | 24 |
| 9 | Störı | unasbehebuna                                      | 25 |
| - | 9.1   | Support                                           | 25 |
|   | 9.2   | Zubehör                                           | 25 |
|   |       |                                                   | -  |

| 10 Softw | vare                  |                               | 26 |
|----------|-----------------------|-------------------------------|----|
| 10.1     | Baumer                | GAPI                          | 26 |
| 10.2     | Baumer                | neoAPI                        | 26 |
| 10.3     | Baumer                | Camera Explorer               | 26 |
| 10.4     | 3 <sup>rd</sup> Party |                               | 26 |
| 10.4     | 0 Tarty               | Conware                       | 20 |
| 11 Genlo | Cam Kan               | nera Features                 | 27 |
| 11.1     | Categor               | y: AcquisitionControl         | 27 |
|          | 11.1.1                | AcquisitionFrameRate          | 27 |
|          | 11.1.2                | AcquisitionFrameRateEnable    | 28 |
|          | 11.1.3                | AcquisitionMode               | 28 |
|          | 11.1.4                | AcquisitionStart              | 28 |
|          | 11.1.5                | AcquisitionStop               | 29 |
|          | 11.1.6                | ExposureAuto                  | 29 |
|          | 11.1.7                | ExposureMode                  | 29 |
|          | 11.1.8                | ExposureTime                  | 30 |
|          | 11.1.9                | TriggerActivation             | 30 |
|          | 11.1.10               | TriggerDelay                  | 31 |
|          | 11.1.11               | TriggerMode                   | 31 |
|          | 11.1.12               | TriggerSelector               | 31 |
|          | 11.1.13               | TriggerSoftware               | 32 |
|          | 11.1.14               | TriggerSource                 | 32 |
| 11.2     | Categor               | y: AnalogControl              | 32 |
|          | 11.2.1                | BlackLevel                    | 32 |
|          | 11.2.2                | BlackLevelSelector            | 33 |
|          | 11.2.3                | Gain                          | 33 |
|          | 11.2.4                | GainAuto                      | 34 |
|          | 11.2.5                | GainSelector                  | 34 |
| 11.3     | Categor               | y: AutoFeatureControl         | 35 |
|          | 11.3.1                | BrightnessAutoPriority        | 36 |
| 11.4     | Categor               | y: DeviceControl              | 37 |
|          | 11.4.1                | DeviceFamilyName              | 37 |
|          | 11.4.2                | DeviceFirmwareVersion         | 37 |
|          | 11.4.3                | DeviceLinkHeartbeatMode       | 37 |
|          | 11.4.4                | DeviceLinkHeartbeatTimeout    | 38 |
|          | 11.4.5                | DeviceLinkSelector            | 38 |
|          | 11.4.6                | DeviceLinkSpeed               | 38 |
|          | 11.4.7                | DeviceLinkThroughputLimit     | 39 |
|          | 11.4.8                | DeviceManufacturerInfo        | 39 |
|          | 11.4.9                | DeviceModelName               | 39 |
|          | 11.4.10               | DevicePeripheralEnable        | 40 |
|          | 11.4.11               | DevicePeripheralSelector      | 40 |
|          | 11.4.12               | DeviceReset                   | 40 |
|          | 11.4.13               | DeviceSerialNumber            | 41 |
|          | 11.4.14               | DeviceSFNCVersionMajor        | 41 |
|          | 11.4.15               | DeviceSFNCVersionMinor        | 41 |
|          | 11.4.16               | DeviceSFNCVersionSubMinor     | 41 |
|          | 11.4.17               | DeviceStreamChannelPacketSize | 42 |
|          | 11.4.18               | DeviceTemperature             | 42 |

|       | 11.4.19 | DeviceTemperatureSelector               | 42 |
|-------|---------|-----------------------------------------|----|
|       | 11.4.20 | DeviceVendorName                        | 42 |
|       | 11.4.21 | DeviceVersion                           | 43 |
| 11.5  | Categor | v: DigitallOControl                     | 43 |
|       | 11.5.1  | LineInverter                            | 45 |
|       | 11.5.2  | LineMode                                | 45 |
|       | 1153    | LineSelector                            | 45 |
|       | 1154    |                                         | 46 |
|       | 11.5.5  | LineStatus                              | 46 |
|       | 11.5.6  | LineStatus All                          | 16 |
|       | 11.5.0  |                                         | 40 |
| 11.6  | Categor | y: FileAccessControl                    | 47 |
|       | 11.6.1  | FileAccessBuffer                        | 47 |
|       | 11.6.2  | FileAccessLength                        | 47 |
|       | 11.6.3  | FileAccessOffset                        | 47 |
|       | 11.6.4  | FileOpenMode                            | 48 |
|       | 11.6.5  | FileOperationExecute                    | 48 |
|       | 11.6.6  | FileOperationResult                     | 48 |
|       | 11.6.7  | FileOperationSelector                   | 49 |
|       | 11.6.8  | FileOperationStatus                     | 49 |
|       | 11.6.9  | FileSelector                            | 49 |
|       | 11.6.10 | FileSize                                | 50 |
| 11 7  | Categor | v: ImageEormatControl                   | 50 |
|       | 11 7 1  | Height                                  | 50 |
|       | 1172    | HeightMax                               | 51 |
|       | 11.7.2  | PivelFormat                             | 51 |
|       | 11.7.3  | SensorHeight                            | 52 |
|       | 11.7.4  | SensorName                              | 52 |
|       | 11.7.5  | Sensor Dival Height                     | 52 |
|       | 11.7.0  | Sensor DivolW/idth                      | 52 |
|       | 11.7.7  | Sensor Phytter Mode                     | 52 |
|       | 11.7.0  |                                         | 55 |
|       | 11.7.9  |                                         | 53 |
|       | 11.7.10 |                                         | 53 |
|       | 11.7.11 | WidthMax                                | 54 |
| 11.8  | Categor | y: LightControl                         | 54 |
|       | 11.8.1  | LightBrightness                         | 54 |
|       | 11.8.2  | LightControllerSelector                 | 55 |
| 11.9  | Categor | v: OpticControl                         | 55 |
| 11.0  | 11 9 1  | Focall ength                            | 55 |
|       | 11.9.2  | FocusAuto                               | 56 |
|       | 11 0 2  | ObjectSensorDistance                    | 56 |
|       | 11 0 /  | OnticControllerSelector                 | 56 |
|       | 11.0.4  | OnticController\/endorName              | 56 |
|       | 11.9.5  | OpticController verdorivarile           | 50 |
| 11.10 | Categor | y: TransportLayerControl                | 57 |
|       | 11.10.1 | Category: GigEVision                    | 57 |
|       |         | 11.10.1.1 GevCCP                        | 57 |
|       |         | 11.10.1.2 GevCurrentDefaultGateway      | 57 |
|       |         | 11.10.1.3 GevCurrentIPAddress           | 57 |
|       |         | 11.10.1.4 GevCurrentIPConfigurationDHCP | 58 |
|       |         | 11.10.1.5 GevCurrentIPConfigurationLLA  | 58 |

|                                         |                                                                                                 | 11.10.1.6                                                                                                    | GevCurrentIPConfigurationPersistentIP                                                              | 58                                                       |
|-----------------------------------------|-------------------------------------------------------------------------------------------------|----------------------------------------------------------------------------------------------------|----------------------------------------------------------------------------------------------------|----------------------------------------------------------|
|                                         |                                                                                                 | 11.10.1.7                                                                                                    | GevCurrentSubnetMask                                                                               | 58                                                       |
|                                         |                                                                                                 | 11.10.1.8                                                                                                    | GevPersistentDefaultGateway                                                                        | 59                                                       |
|                                         |                                                                                                 | 11.10.1.9                                                                                                    | GevPersistentIPAddress                                                                             | 59                                                       |
|                                         |                                                                                                 | 11.10.1.10                                                                                                    | GevPersistentSubnetMask                                                                            | 59                                                       |
|                                         |                                                                                                 | 11.10.1.11                                                                                                    | GevInterfaceSelector                                                                               | 59                                                       |
|                                         |                                                                                                 | 11.10.1.12                                                                                                    | GevIPConfigurationStatus                                                                           | 60                                                       |
|                                         |                                                                                                 | 11.10.1.13                                                                                                    | GevSCPD                                                                                            | 60                                                       |
|                                         |                                                                                                 | 11.10.1.14                                                                                                    | GevSCPSPacketSize                                                                                  | 60                                                       |
|                                         | 11.10.2                                                                                         | PayloadSize                                                                                                    | 9                                                                                                  | 61                                                       |
| 40 CiaF                                 | Interfac                                                                                        | . Euroktional                                                                                                    | 1424                                                                                               | 62                                                       |
| 12 GIGE                                 | -interiac                                                                                       | e Funktional                                                                                                    | itat                                                                                               | 02                                                       |
| 12 GIGE<br>12.1                         | Paketgr                                                                                         | össe und Ma                                                                                                    | ximum Transmission Unit (MTU)                                                                      | <b>62</b>                                                |
| 12 GIGE<br>12.1<br>12.2                 | Paketgr<br>Inter Pa                                                                             | össe und Ma<br>cket Gap (IP                                                                                               | ximum Transmission Unit (MTU)<br>G)                                                                | 62<br>62                                                 |
| 12 Gige<br>12.1<br>12.2<br>12.3         | Paketgr<br>Inter Pa<br>Frame T                                                                  | össe und Ma<br>cket Gap (IP<br>ransmission                                                                                | ximum Transmission Unit (MTU)<br>G)<br>Delay                                                       | 62<br>62<br>64                                           |
| 12 Gige<br>12.1<br>12.2<br>12.3<br>12.4 | Paketgro<br>Inter Pa<br>Frame T<br>Multicas                                                     | össe und Ma<br>cket Gap (IP<br>ransmission<br>t                                                                           | ximum Transmission Unit (MTU)<br>G)<br>Delay                                                       | 62<br>62<br>64<br>67                                     |
| 12.1<br>12.2<br>12.3<br>12.4<br>12.5    | Paketgro<br>Inter Pa<br>Frame T<br>Multicas<br>IP-Konfi                                         | össe und Ma<br>cket Gap (IP<br>ransmission<br>t<br>guration                                                               | ximum Transmission Unit (MTU)<br>G)<br>Delay                                                       | 62<br>62<br>64<br>67<br>68                               |
| 12.1<br>12.2<br>12.3<br>12.4<br>12.5    | Paketgr<br>Inter Pa<br>Frame T<br>Multicas<br>IP-Konfi<br>12.5.1                                | össe und Ma<br>cket Gap (IP<br>ransmission<br>t<br>guration<br>Persistent II                                              | ximum Transmission Unit (MTU)<br>G)<br>Delay                                                       | 62<br>62<br>64<br>67<br>68<br>68                         |
| 12.1<br>12.2<br>12.3<br>12.4<br>12.5    | Paketgr<br>Inter Pa<br>Frame T<br>Multicas<br>IP-Konfi<br>12.5.1<br>12.5.2                      | össe und Ma<br>cket Gap (IP<br>ransmission<br>t<br>guration<br>Persistent If<br>DHCP (Dyn                                 | ximum Transmission Unit (MTU)<br>G)<br>Delay<br>Delay<br>amic Host Configuration Protocol)         | 62<br>62<br>64<br>67<br>68<br>68<br>68<br>68             |
| 12.1<br>12.2<br>12.3<br>12.4<br>12.5    | Paketgru<br>Inter Pa<br>Frame T<br>Multicas<br>IP-Konfi<br>12.5.1<br>12.5.2<br>12.5.3           | össe und Ma<br>cket Gap (IP<br>ransmission<br>t<br>guration<br>Persistent If<br>DHCP (Dyn<br>LLA (Link-Lo                 | ximum Transmission Unit (MTU)<br>G)<br>Delay<br>amic Host Configuration Protocol)<br>ocal-Address) | 62<br>62<br>64<br>67<br>68<br>68<br>68<br>68<br>68       |
| 12.1<br>12.2<br>12.3<br>12.4<br>12.5    | Paketgra<br>Inter Pa<br>Frame T<br>Multicas<br>IP-Konfi<br>12.5.1<br>12.5.2<br>12.5.3<br>12.5.4 | össe und Ma<br>cket Gap (IP<br>ransmission<br>t<br>guration<br>Persistent If<br>DHCP (Dyn<br>LLA (Link-Lo<br>Force IP (St | ximum Transmission Unit (MTU)                                                                      | 62<br>62<br>64<br>67<br>68<br>68<br>68<br>68<br>68<br>68 |

## 1 Zu diesem Dokument

## 1.1 Zweck

Diese Betriebsanleitung (im Folgenden als *Anleitung* bezeichnet) ermöglicht den sicheren und effizienten Umgang mit dem Produkt.

Die Anleitung leitet nicht zur Bedienung der Maschine an, in die das Produkt integriert wird. Informationen hierzu enthält die Betriebsanleitung der Maschine.

Die Anleitung ist Bestandteil des Produkts und muss in seiner unmittelbaren Nähe für das Personal jederzeit zugänglich aufbewahrt werden.

Das Personal muss diese Anleitung vor Beginn aller Arbeiten sorgfältig durchgelesen und verstanden haben. Grundvoraussetzung für sicheres Arbeiten ist die Einhaltung aller angegebenen Sicherheitshinweise und Handlungsanweisungen in dieser Anleitung.

Darüber hinaus gelten die örtlichen Arbeitsschutzvorschriften und allgemeinen Sicherheitsbestimmungen.

Die Abbildungen in dieser Anleitung sind Beispiele. Abweichungen liegen jederzeit im Ermessen von Baumer.

## 1.2 Warnhinweise in dieser Anleitung

Warnhinweise machen auf mögliche Verletzungen oder Sachschäden aufmerksam. Die Warnhinweise in dieser Anleitung sind mit unterschiedlichen Gefahrenstufen gekennzeichnet:

| Symbol Warnwort |          | Erklärung                                                                                                    |
|-----------------|----------|----------------------------------------------------------------------------------------------------|
|                 | GEFAHR   | Kennzeichnet eine unmittelbare Gefährdung mit hohem Risiko, die<br>Tod oder schwere Körperverletzung zur Folge haben wird, wenn<br>sie nicht vermieden wird.   |
|                 | WARNUNG  | Kennzeichnet eine mögliche Gefährdung mit mittlerem Risiko, die<br>Tod oder (schwere) Körperverletzung zur Folge haben kann,<br>wenn sie nicht vermieden wird. |
|                 | VORSICHT | Kennzeichnet eine Gefährdung mit geringem Risiko, die leichte oder mittlere Körperverletzung zur Folge haben könnte, wenn sie nicht vermieden wird.            |
|                 | HINWEIS  | Kennzeichnet eine Warnung vor Sachschäden.                                                                                                    |
|                 |          | Kennzeichnet praxisbezogene Informationen und Tipps, die einen optimalen Einsatz der Geräte ermöglichen.                                                       |

## 1.3 Kennzeichnungen in dieser Anleitung

| Auszeichnung  | Verwendung                                           | Beispiel                                                        |
|---------------|------------------------------------------------------|-----------------------------------------------------------------|
| Dialogelement | Kennzeichnet Dialogelemente.                         | Klicken Sie auf die Schaltfläche<br><i>OK</i> .                 |
| Eigenname     | Kennzeichnet Namen von Produk-<br>ten, Dateien, etc. | <i>Internet Explorer</i> wird in keiner<br>Version unterstützt. |
| Code          | Kennzeichnet Eingaben.                               | Geben Sie folgende IP-Adresse<br>ein:<br>192.168.0.250          |

## 1.4 Haftungsbeschränkung

Alle Angaben und Hinweise in dieser Anleitung wurden unter Berücksichtigung der geltenden Normen und Vorschriften, des Stands der Technik und unserer langjährigen Erkenntnisse und Erfahrungen zusammengestellt.

Der Hersteller übernimmt keine Haftung für Schäden aufgrund folgender Punkte:

- Nichtbeachtung der Anleitung
- Bestimmungswidrige Verwendung
- Einsatz von unqualifiziertem Personal
- Eigenmächtige Umbauten

Es gelten die im Liefervertrag vereinbarten Verpflichtungen, die Allgemeinen Geschäftsbedingungen und die Lieferbedingungen des Herstellers sowie seiner Zulieferer und die zum Zeitpunkt des Vertragsabschlusses gültigen gesetzlichen Regelungen.

## 2 Sicherheit

## 2.1 Anforderungen an das Personal

Bestimmte Arbeiten mit dem Produkt dürfen nur durch Fachpersonal durchgeführt werden.

Fachpersonal ist Personal, welches aufgrund seiner Ausbildung und Tätigkeit, sowie einem zuverlässigen Verständnis sicherheitstechnischer Belange die ihr übertragenen Arbeiten beurteilen und mögliche Gefahren erkennen kann.

Es wird zwischen den folgenden Personalqualifikationen unterschieden:

#### Unterwiesenes Personal:

Eine Person, die durch eine Fachkraft über die ihr übertragenen Aufgaben und möglichen Gefahren bei unsachgemässem Verhalten unterrichtet und erforderlichenfalls angelernt wurde.

#### Fachkraft:

Eine Person, die aufgrund ihrer Ausbildung, Erfahrung und Unterweisung sowie ihrer Kenntnisse über einschlägige Normen, Bestimmungen und Unfallverhütungsvorschriften berechtigt worden ist, die jeweils erforderlichen Tätigkeiten auszuführen, und dabei mögliche Gefahren erkennen und vermeiden kann.

#### Elektrofachkraft:

Eine Person mit geeigneter fachlicher Ausbildung, Kenntnissen und Erfahrung, so dass sie Gefahren erkennen und vermeiden kann, die von der Elektrizität ausgehen können.

## 2.2 Allgemeine Hinweise

#### Bestimmungsgemässer Gebrauch

Dieses Produkt ist ein Präzisionsgerät und dient zur Erfassung von Objekten, Gegenständen oder physikalischen Messgrössen sowie der Aufbereitung bzw. Bereitstellung von Messwerten als elektrische Grösse für das übergeordnete System.

Sofern dieses Produkt nicht speziell gekennzeichnet ist, darf es nicht für den Betrieb in explosionsgefährdeter Umgebung eingesetzt werden.

#### Inbetriebnahme

Einbau, Montage und Justierung dieses Produktes dürfen nur durch eine Fachkraft erfolgen.

#### Montage

Zur Montage nur die für dieses Produkt vorgesehenen Befestigungen und Befestigungszubehör verwenden. Nicht benutzte Ausgänge dürfen nicht beschaltet werden. Bei Kabelausführungen mit nicht benutzten Adern, müssen diese isoliert werden. Zulässige Kabel-Biegeradien nicht unterschreiten. Vor dem elektrischen Anschluss des Produktes ist die Anlage spannungsfrei zu schalten. Es sind geschirmte Kabel zum Schutz vor elektromagnetischen Störungen einzusetzen. Bei kundenseitiger Konfektion von Steckverbindungen an geschirmte Kabel, sollen Steckverbindungen in EMV-Ausführung verwendet und der Kabelschirm muss grossflächig mit dem Steckergehäuse verbunden werden.

### Entsorgung (Umweltschutz)

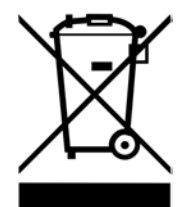

Gebrauchte Elektro- und Elektronikgeräte dürfen nicht im Hausmüll entsorgt werden. Das Produkt enthält wertvolle Rohstoffe, die recycelt werden können. Entsorgen Sie dieses Produkt deshalb am entsprechenden Sammeldepot. Weitere Informationen siehe <u>www.baumer.com</u>.

## 3 Beschreibung

## 3.1 Aufbau

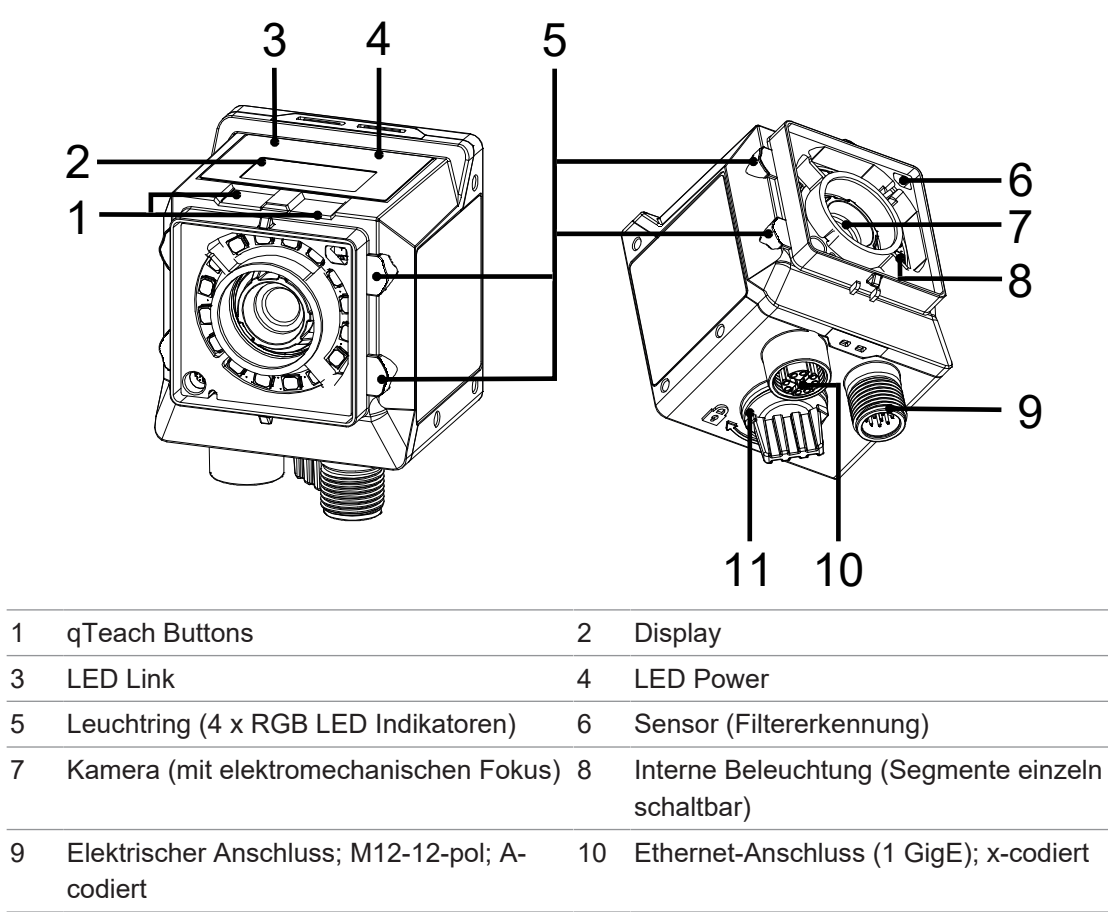

11 Schutzstopfen (USB-C-Anschluss ohne Funktion)

## 3.2 LED Statusanzeige

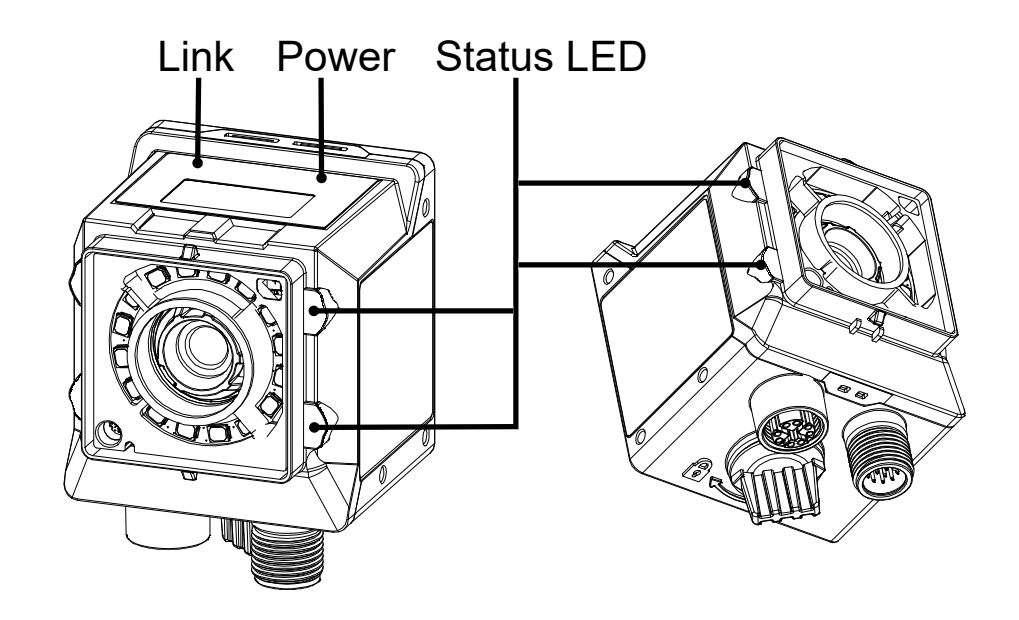

| Bezeichnung | Farbe | Bedeutung                                              |
|-------------|-------|--------------------------------------------------------|
| Link        | grün  | bei Ethernet-Verbindung                                |
| Power       | grün  | <ul> <li>Spannung liegt an</li> </ul>                  |
| Status LED  | rot   | <ul> <li>Fehler (z.B. Übertempera-<br/>tur)</li> </ul> |
|             | grün  | <ul> <li>Kamera nimmt auf</li> </ul>                   |
|             | blau  | <ul> <li>Kamera bereit zur Aufnah-<br/>me</li> </ul>   |

## 3.3 Display

Die Kamera ist mit einem Display ausgestattet, welches verschiedene Parameter anzeigt.

Folgende Funktionen stehen zur Verfügung:

- Anzeige der Firmware-Version
- Anzeige des Kameratyps beim Bootvorhang
- Anzeige der IP-Adresse

Das Display wird nach 60 Minuten gleichbleibender Anzeige deaktiviert. Aktiviert werden kann es wieder mit einem 3 mm breiten Schraubendreher über die *qTeach* Buttons.

## 3.4 Kameramodelle

| Kameratyp    | Sensorgröße | Auflösung<br>(Width × Height) | Max. FPS |
|--------------|-------------|-------------------------------|----------|
| Monochrom    |             |                               |          |
| VIXG-10M.W06 | 1/4″        | 1280 × 800                    | 37       |
| VIXG-10M.W08 | 1/4″        | 1280 × 800                    | 37       |

## 3.5 Masszeichnung

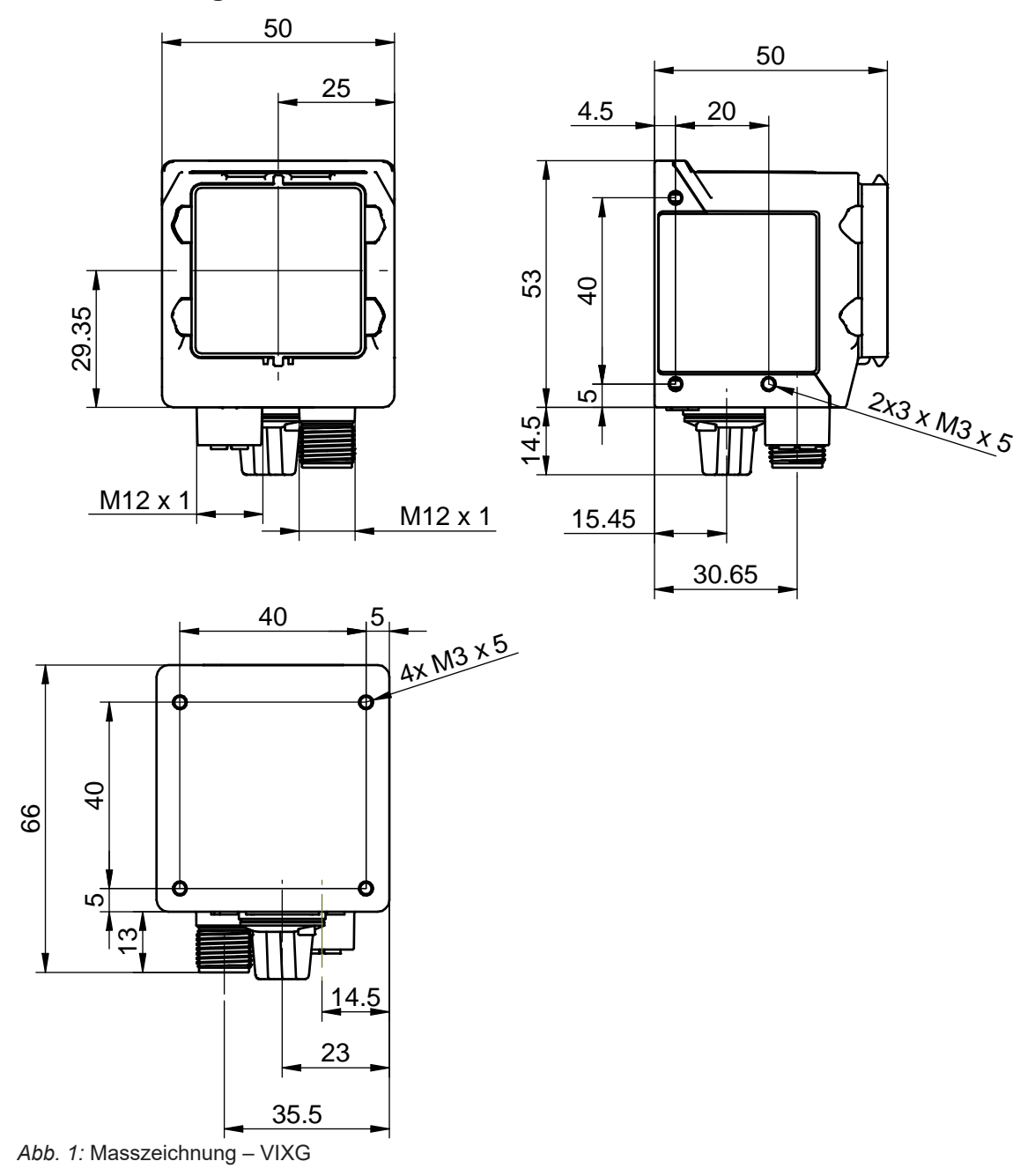

## 4 Transport und Lagerung

## 4.1 Transport

## HINWEIS

#### Sachschäden bei unsachgemässem Transport.

- a) Gehen Sie beim Abladen der Transportstücke sowie beim innerbetrieblichen Transport mit grösster Sorgfalt vor.
- b) Beachten Sie die Hinweise und Symbole auf der Verpackung.
- c) Entfernen Sie Verpackungen erst unmittelbar vor der Montage.

## 4.2 Transportinspektion

Prüfen Sie die Lieferung bei Erhalt unverzüglich auf Vollständigkeit und Transportschäden.

Reklamieren Sie jeden Mangel, sobald er erkannt ist. Schadensersatzansprüche können nur innerhalb der geltenden Reklamationsfristen geltend gemacht werden.

Gehen Sie bei äusserlich erkennbarem Transportschaden wie folgt vor:

#### Vorgehen:

- a) Nehmen Sie die Lieferung nicht oder nur unter Vorbehalt entgegen.
- b) Vermerken Sie den Schadensumfang auf den Transportunterlagen oder auf dem Lieferschein des Transporteurs.
- c) Leiten Sie die Reklamation ein.

## 5 Montage

## 5.1 Umgebungsbedingungen

| Lagertemperatur  | -10 °C (+14 °F) +60 °C (+140 °F) |
|------------------|----------------------------------|
| Luftfeuchtigkeit | 0 % 85 % nicht kondensierend     |

### 5.2 Mechanische Tests

Zur Gewährleistung der Industriekonformität werden Baumer Kameras nach den Vorgaben der folgenden Normen geprüft.

| Test environment           | Standard            | Parameter                                  |                                     |
|----------------------------|---------------------|--------------------------------------------|-------------------------------------|
| Vibration<br>(sinusförmig) | IEC 60068-2-6:2008  | Kontinuierliche Oszillati-<br>on           | 10 - 55 Hz                          |
|                            |                     | Amplitude unterhalb der<br>Trennfrequenzen | 1 mm                                |
|                            |                     | Beschleunigung                             | 1 g                                 |
|                            |                     | Dauer des Tests                            | 5 min (Achse)<br>30 min (insgesamt) |
| Schock                     | IEC 60068-2-27:2009 | Impulsdauer                                | 11 ms                               |
| (halbsinusförmig)          |                     | Beschleunigung                             | 30 g                                |
|                            |                     | Dauer des Tests                            | 6 Stöße pro Achse und<br>Richtung   |

#### 5.3 Wärmeableitung

#### HINWEIS

#### Hitzestau im Inneren des Gerätes

Hitze kann das Gerät beschädigen. Sorgen Sie für eine angemessene Wärmeableitung. Da es zahlreiche Installationsmöglichkeiten gibt empfiehlt Baumer keine spezielle Methode zur Wärmeableitung, sondern schlägt folgendes Prinzip vor:

- a) Jede Form der Konvektion rund um Gerät und Halterung trägt zur Temperatursenkung bei. Verhindern Sie einen Wärmestau!
- b) Montage in Kombination mit erzwungener Konvektion kann eine angemessene Wärmeableitung gewährleisten.
- c) Vermeiden Sie Montage auf rostfreiem Stahl. Edelstahl hat im Vergleich zu Aluminium eine etwa 10-fach geringere Wärmeleitfähigkeit.
- d) Um die Wärme auf beiden Seiten abzuleiten, montieren Sie das Gerät nicht am Ende eines Profils (höherer Temperaturabfall über größere Fläche)!
- e) Betreiben Sie keine anderen Geräte in unmittelbarer Nähe der Kamera. Deren Abwärme könnte die Kamera zusätzlich aufheizen.

## 5.4 Kamera montieren

Kamera rückseitig montieren (zu bevorzugende Montageform)

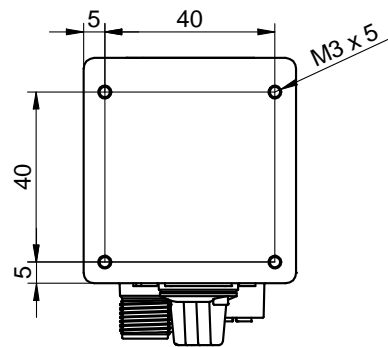

Abb. 2: Anschraubpunkte - rückseitige Montage

#### Voraussetzung:

⇒ Schrauben M3 × (5 + x) (4 Stück) / x = Blechdicke des Anschraubwinkels

#### Vorgehen:

 Schrauben Sie die Kamera an. Anzugsmoment: max. 0,8 Nm.

#### Kamera seitlich montieren

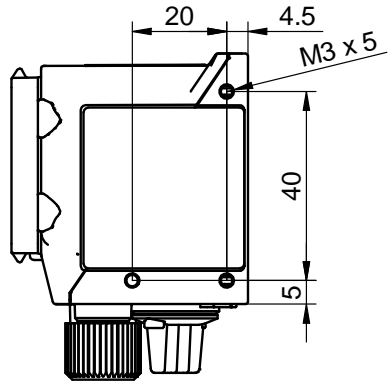

Abb. 3: Anschraubpunkte - seitliche Montage

#### Voraussetzung:

- ⇒ Schrauben M3 × (5 + x) (3 Stück) / x = Blechdicke des Anschraubwinkels
- Schrauben Sie die Kamera an. Anzugsmoment: max. 0,8 Nm.

## 5.5 Zubehör (nicht im Lieferumfang)

#### Befestigung

Zur Befestigung steht ein modulares *Smart Mounting Kit* zur Verfügung. Damit ist die Befestigung u.a. auch an Profilen und Stangen möglich.

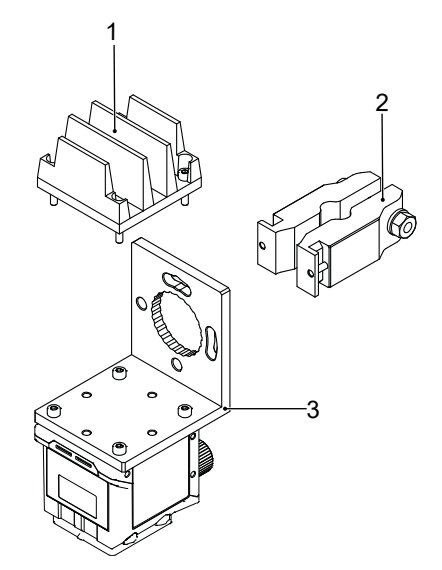

#### Abb. 4: Smart Mounting Kit A

| Nummer | Bezeichnung                             | Artikelnummer |
|--------|-----------------------------------------|---------------|
| 1      | Kühlkörper Smart Mounting Kit A         | 11720395      |
| 2      | Stangenbefestigung Smart Mounting Kit A | 11720396      |
| 3      | Winkel Smart Mounting Kit A             | 11720397      |

#### Polarisationsfilter

Zur Optimierung der Inspektion von glänzenden Oberflächen, kann ein Polarisationsfilter verwendet werden.

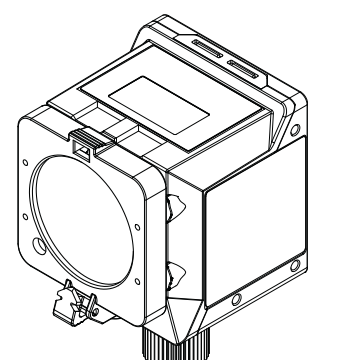

Abb. 5: Polarisationsfilter snap-on 44 mm (Artikelnummer: 11704588)

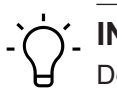

## í\_ INFO

Der Einsatz eines Filters verdunkelt das Bild. Eventuell müssen die Einstellungen der Bildaufnahme neu parametriert werden.

Weiteres Zubehör finden Sie auf der Website unter:

https://www.baumer.com

## 6 Optische Spezifizierung

## 6.1 Spektrale Empfindlichkeit

Die nachfolgenden Diagramme zeigen die Spezifikationen zur spektralen Empfindlichkeit dieser Kameraserie. Die Kennlinien für die Sensoren berücksichtigen nicht die Eigenschaften von Objektiven und Lichtquellen ohne Filter.

Die Werte beziehen sich auf die jeweiligen Datenblätter.

### Kameras

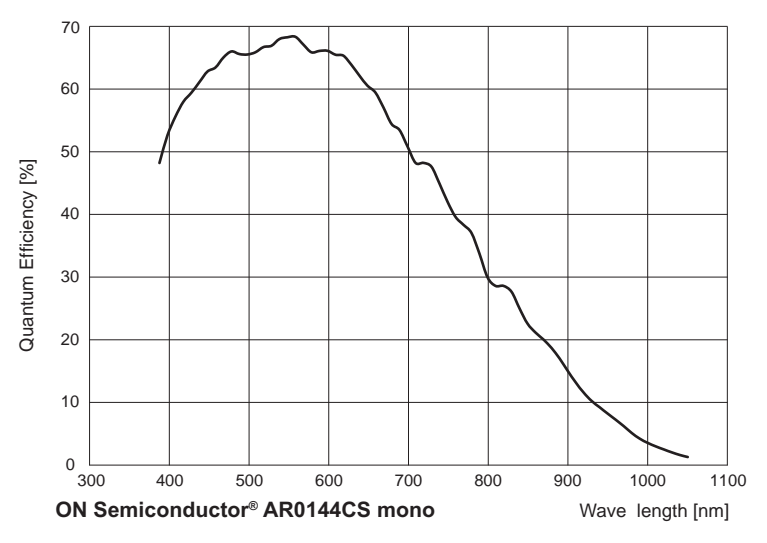

Spektrale Empfindlichkeit VIXG-10M.06 / VIXG-10M.08 (ON Semuconductor<sup>®</sup> AR0144CS mono)

## 6.2 Sichtfeld / Arbeitsabstand

Nachfolgend wird das Minimum und das Maximum der Sichtfelder dargestellt.

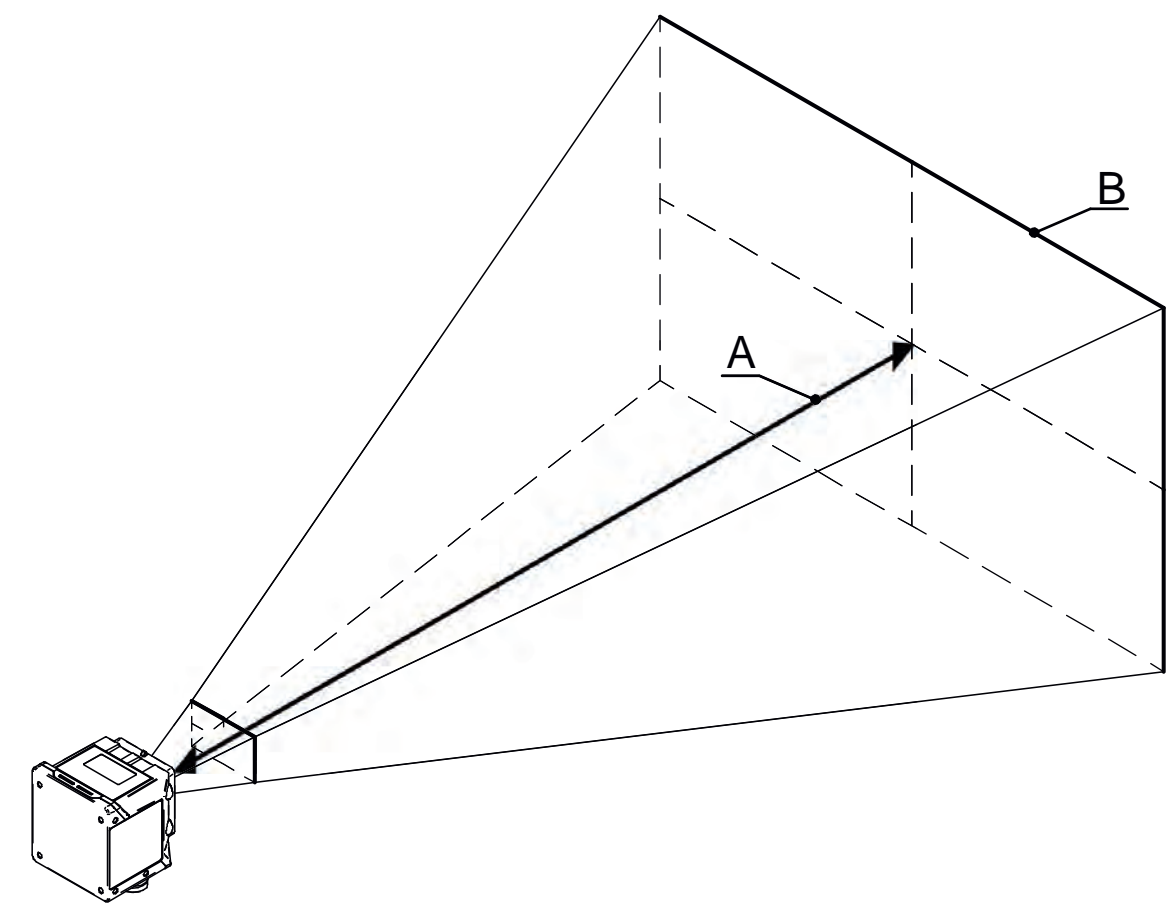

#### Minimum

|   | VIXG-10M.06   | VIXG-10M.08   |
|---|---------------|---------------|
| A | 50 mm         | 50 mm         |
| В | 41 mm x 25 mm | 29 mm x 18 mm |

#### Maximum

|   | VIXG-10M.06  | VIXG-10M.08     |
|---|--------------|-----------------|
| A | 1000 mm      | 1000 mm         |
| В | 649 x 408 mm | 485 mm x 303 mm |

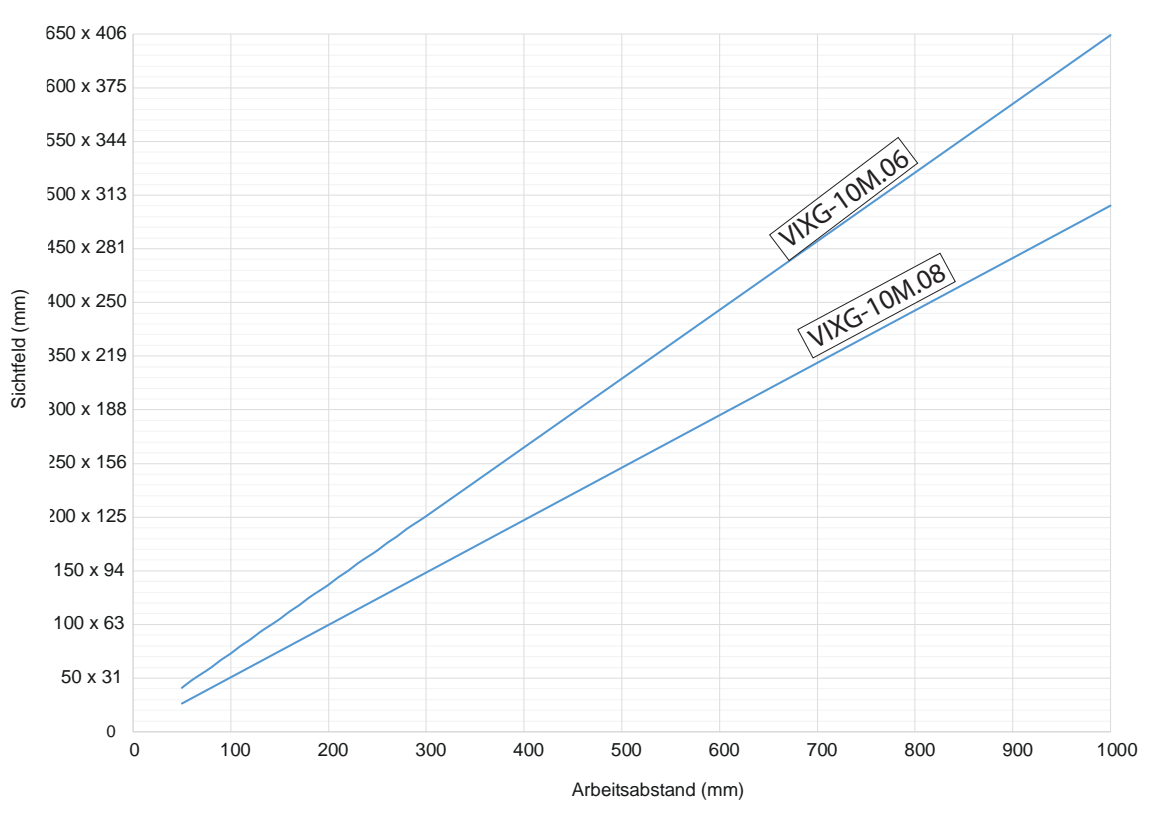

#### Sichtfeld - Arbeitsabstand

## 6.3 Schärfentiefe

Entnehmen Sie Schärfentiefe (*near / ideal / far*) der verschiedenen Geräte den folgenden Diagrammen.

#### VIXG-10M.W.06 (Brennweite: 6 mm / Blende: 3,5)

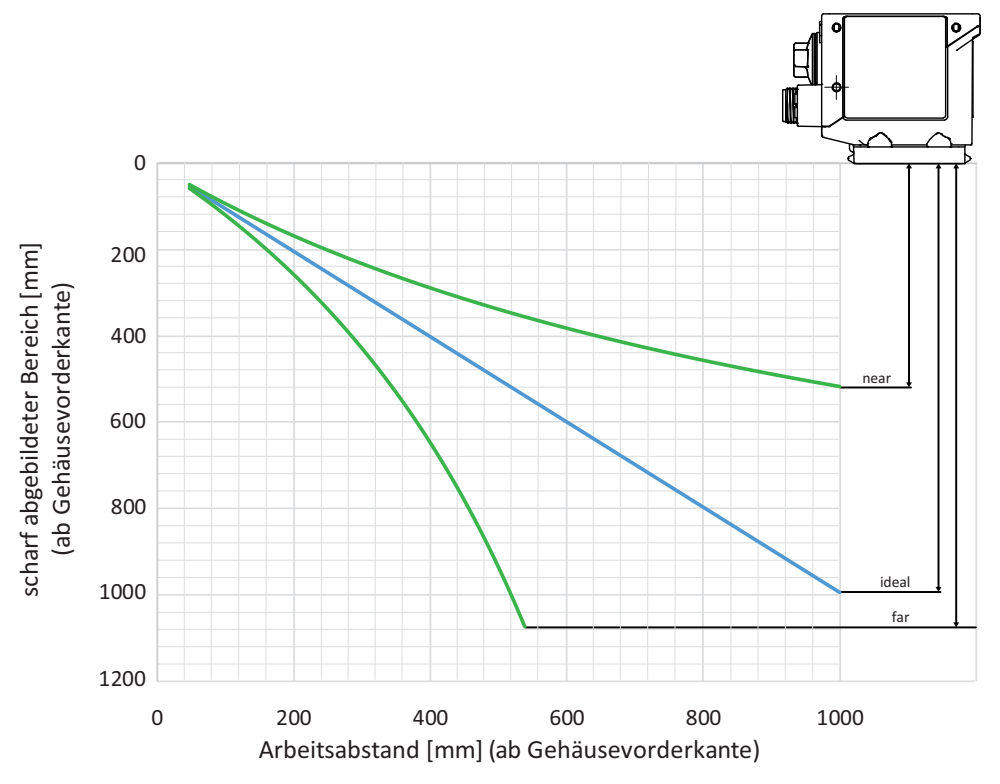

VIXG-10M.W.08 (Brennweite: 8 mm / Blende: 3,5)

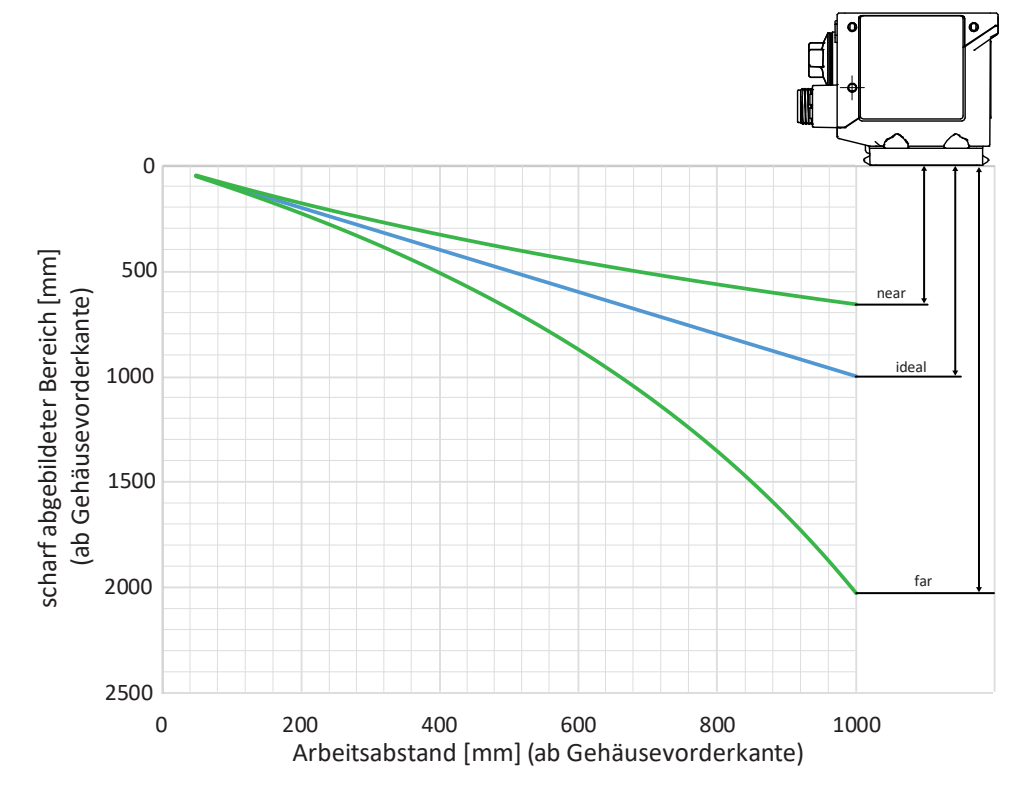

## 7 Elektrische Installation

## 7.1 Allgemeine Hinweise zur elektrischen Installation

## HINWEIS

#### Geräteschäden durch falsche Versorgungsspannung.

Das Gerät kann durch eine falsche Versorgungsspannung beschädigt werden.

a) Gerät nur mit einer geschützten Niederspannung und einer sicheren elektrischen Isolierung der Schutzklasse III betreiben.

## HINWEIS

#### Geräteschäden oder unvorhergesehener Betrieb durch Arbeiten unter Spannung.

Verdrahtungsarbeiten können zu einem unvorhergesehenen Betrieb führen, wenn das Gerät gleichzeitig mit Spannung versorgt wird.

- a) Führen Sie Verdrahtungsarbeiten nur in einem spannungsfreien Zustand durch.
- b) Verbinden und trennen Sie elektrische Anschlüsse nur in einem spannungsfreien Zustand.

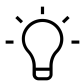

**INFO** 

## **USB-Anschluss ohne Funktion**

Verwenden Sie für die Stromversorgung ein Netzteil. Die USB-Schnittstelle unter dem Schutzstopfen ist ohne Funktion. Die Stromversorgung muss immer über den M12 12-poligen Stecker erfolgen.

- Voraussetzungen f
  ür IP Klassifizierung:
  - Der Anschlüsse für die Stromversorgung und die Netzwerkverbindung müssen mit einem Kabel verbunden sein.
  - Der Schutzstopfen muss geschlossen sein. Der innenliegende USB-Anschluss ist ohne Funktion.

## 7.2 Steckerbelegung

## Power Supply / Digital-IO

| 3 2       | 1  | Power (19.2 28.8 VDC) | 2  | Ground     |
|-----------|----|-----------------------|----|------------|
| 4 11 10 1 | 3  | IN1 (Trigger)         | 4  | IN2        |
|           | 5  | IN3                   | 6  | OUT1       |
| 6         | 7  | (not used)            | 8  | OUT2       |
| 7 8       | 9  | OUT3                  | 10 | (not used) |
|           | 11 | (not used)            | 12 | (not used) |

### Aderkennzeichnung nach DIN IEC 757

| 1  | BN – Brown        | 2  | BU – Blue        |
|----|-------------------|----|------------------|
| 3  | WH – White        | 4  | GN – Green       |
| 5  | PK – Pink         | 6  | YE – Yellow      |
| 7  | BK – Black        | 8  | GY – Grey        |
| 9  | RD – Red          | 10 | VT – Violet      |
| 11 | GY-PK – Grey Pink | 12 | RD-BU – Red Blue |

#### Aderkennzeichnung nach DIN IEC 757

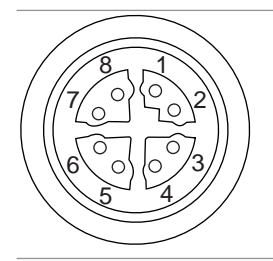

| 1 | RX+  | 2 | RX-  |
|---|------|---|------|
| 3 | TX+  | 4 | TX-  |
| 5 | -VDC | 6 | -VDC |
| 7 | +VDC | 8 | +VDC |

## 7.3 Beschaltung

Input

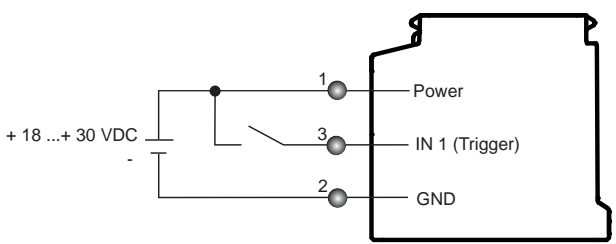

Output

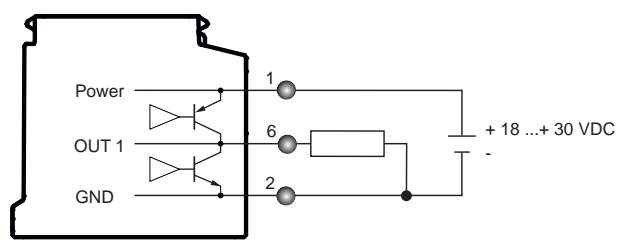

## 8 Wartung

Das Gerät ist wartungsfrei. Es sind keine speziellen Wartungsarbeiten erforderlich. Eine regelmässige Reinigung sowie eine regelmässige Überprüfung der Steckerverbindungen werden empfohlen.

### 8.1 Gerät reinigen

#### Aussenreinigung

Achten Sie bei der Aussenreinigung darauf, dass das verwendete Reinigungsmittel die Gehäuseoberfläche und Dichtungen nicht angreift.

#### HINWEIS

#### Sachschäden durch unsachgemässe Reinigung.

Ungeeignete Reinigungsmittel und -methoden können am Gerät, an den Dichtungen oder an den Anschlüssen zu Undichtigkeiten und zu Sachschäden führen.

- a) Prüfen Sie stets das Reinigungsmittel auf die Eignung für die zu reinigende Oberfläche.
- b) Verwenden Sie zur Reinigung alkoholhaltige Reiniger und niemals Scheuermittel, Lösungsmittel oder andere aggressive Reinigungsmittel.
- c) Reinigen Sie niemals mit einem Hochdruckreiniger.
- d) Kratzen Sie niemals Verschmutzungen mit scharfkantigen Gegenständen ab.
- e) Reinigen Sie die Frontscheibe ausschliesslich mit einem optischen Tuch.

#### Innenreinigung

Es ist grundsätzlich keine Innenreinigung vorgesehen.

## 9 Störungsbehebung

## 9.1 Support

Bei Fragen wenden Sie sich bitte an unser Technical & Application Support Center.

#### Weltweit

Baumer Optronic GmbH

Badstrasse 30

DE - 01454 Radeberg

www.baumer.com

Tel.: +49 (0)3528 4386 845

support.cameras@baumer.com

## 9.2 Zubehör

Zubehör finden Sie auf der Website unter:

www.baumer.com

## 10 Software

## 10.1 Baumer GAPI

Baumer GAPI steht für Baumer **G**eneric **A**pplication **P**rogramming Interface. Mit dieser API bietet Baumer eine Schnittstelle zur schnellen und einfachen Integration von Baumer Industriekameras in C++, C und C# (nur Windows<sup>®</sup>). Diese Softwareschnittstelle ermöglicht den Wechsel zu anderen Kameramodellen.

Diese API unterstützt Windows<sup>®</sup>, Linux<sup>®</sup> und ARM<sup>®</sup>-basierte Plattformen.

Weitere Informationen finden Sie unter: <u>https://www.baumer.com/vision/software</u>

#### 10.2 Baumer neoAPI

Die neoAPI ist eine leistungsstarke, benutzerfreundliche API für die Kameraintegration. Sie ermöglicht die schnelle Integration von Baumer Kameras in C++, C# und Python<sup>™</sup> mit nur wenigen Zeilen Code.

Diese API unterstützt Windows®, Linux® und ARM®-basierte Plattformen.

Weitere Informationen finden Sie unter: https://www.baumer.com/neoAPI

### 10.3 Baumer Camera Explorer

Mit dem einfach bedienbaren Baumer *Camera Explorer*, ist das evaluieren und konfigurieren von Kameras in kürzester Zeit möglich. Er unterstützt dabei, die umfangreichen Features von Baumer Kameras kennenzulernen, zu testen und für die Applikation zu konfigurieren.

Der Baumer Camera Explorer unterstützt Windows<sup>®</sup>, Linux<sup>®</sup> und ARM<sup>®</sup>-basierte Plattformen.

Weitere Informationen finden Sie unter: https://www.baumer.com/camera-explorer

#### **10.4 3<sup>rd</sup> Party Software**

Die strikte Einhaltung des GenICam<sup>™</sup>-Standards erlaubt es Baumer, die Verwendung von 3<sup>rd</sup> Party Software für den Betrieb mit Kameras dieser Serie anzubieten.

Eine aktuelle Auflistung von 3<sup>rd</sup> Party Software, die erfolgreich in Kombination mit Baumer Kameras getestet wurde, finden Sie unter: <u>https://www.baumer.com/c/14180</u>.

## 11 GenlCam Kamera Features

Die Features der Kamera werden durch eine GenICam<sup>™</sup>-konforme XML-Beschreibungsdatei dargestellt. Die folgenden Kapitel beschreiben alle dort verfügbaren Funktionen. Die meisten Features sind im *GenICam<sup>™</sup> SFNC* standardisiert und müssen den dort definierten Namen verwenden. Spezielle Features, die keinem bestehenden *GenICam<sup>™</sup> SFNC*-Namen zugeordnet werden können, werden als herstellerspezifische Funktionen in den "Custom"-Namensraum aufgenommen.

Die Features sind funktional in Kategorien eingeteilt. Diese können von der Software verwendet werden, um die Merkmale übersichtlicher darzustellen.

Sie können die Features Ihrer Kamera im *Feature Tree* (1) des *Camera Explorer* einsehen. Bitte beachten Sie die entsprechende Dokumentation.

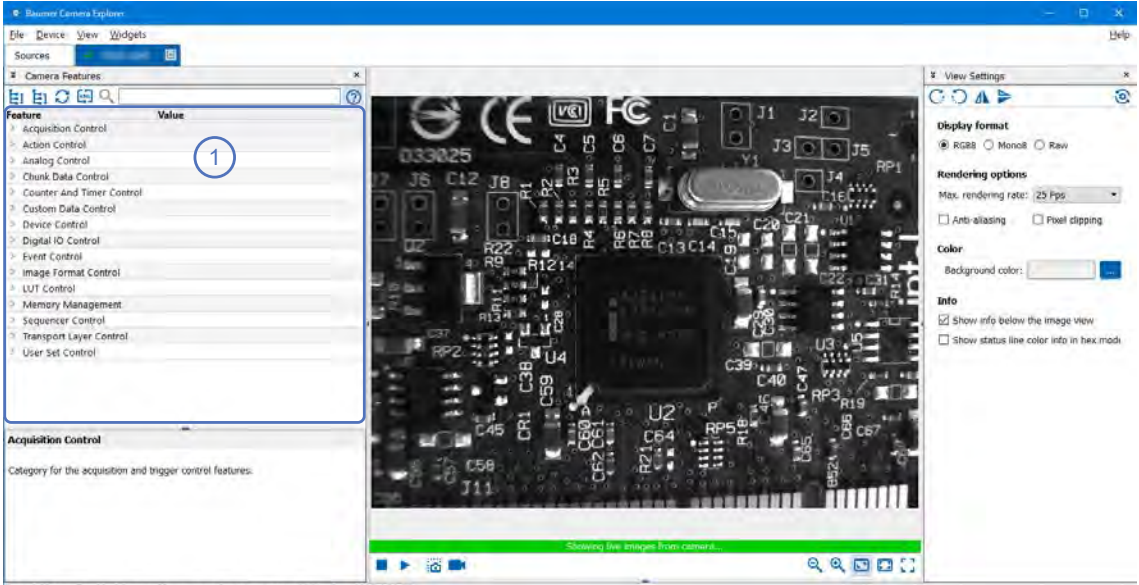

Cam fps: 56.21 Draw fps: 24.01 Frame Size: 1024x768x24 bpp Draw Size: 70% [RGB8]

## 11.1 Category: AcquisitionControl

In diesem Kapitel werden alle mit der Bildaufnahme verbundenen Funktionen beschrieben, einschliesslich Trigger und Belichtungssteuerung.

#### 11.1.1 AcquisitionFrameRate

Steuert die Aufnahmerate (in Hertz), mit welcher Bilder aufgenommen werden.

| Name      | AcquisitionFrameRate |
|-----------|----------------------|
| Category  | AcquisitionControl   |
| Interface | IFloat               |
| Access    | Read / Write         |
| Unit      | Hz                   |
| Values    | modellabhängig       |

#### 11.1.2 AcquisitionFrameRateEnable

Aktiviert die Aufnahme mit der in AcquisitionFrameRate festgelegten Framerate.

| Name      | AcquisitionFrameRateEnable |
|-----------|----------------------------|
| Category  | AcquisitionControl         |
| Interface | IBoolean                   |
| Access    | Read / Write               |
| Unit      | -                          |
| Values    | true = 1 (On)              |
|           | false = 0 (Off)            |

#### 11.1.3 AcquisitionMode

Definiert den Aufnahmemodus der Kamera. In erster Linie wird die Anzahl der Bilder pro Aufnahme festgelegt sowie wann und wie die Aufnahme beendet wird.

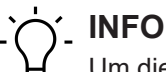

Um dieses Feature editieren zu können, muss die Kamera gestoppt werden.

| Name      | AcquisitionMode                |
|-----------|--------------------------------|
| Category  | AcquisitionControl             |
| Interface | IEnumeration                   |
| Access    | Read / Write                   |
| Unit      | -                              |
| Values    | siehe untenstehende Tabelle(n) |

#### VIXG

| Values     | Beschreibung                                                          |  |
|------------|-----------------------------------------------------------------------|--|
| Continuous | Ohne externe Events werden Bilder kontinuierlich aufgenommen, bis mit |  |
|            | dem Befehl AcquisitionStop die Bildaufnahme gestoppt wird.            |  |

#### 11.1.4 AcquisitionStart

Sobald die Bildaufnahme begonnen hat, werden die Bilder von der Kamera in drei Schritten verarbeitet:

- 1. Bestimmung des aktuellen Satzes von Bildparametern
- 2. Sensor Belichtung
- 3. Sensor Auslesen

Dieser Vorgang wird so lange wiederholt, bis die Kamera gestoppt wird.

| Name      | AcquisitionStart   |
|-----------|--------------------|
| Category  | AcquisitionControl |
| Interface | ICommand           |
| Access    | Write only         |
| Unit      | -                  |
| Values    | -                  |

## 11.1.5 AcquisitionStop

Stoppt Aufnahme mit dem Ende des aktuellen Bildes.

| Name      | AcquisitionStop    |
|-----------|--------------------|
| Category  | AcquisitionControl |
| Interface | ICommand           |
| Access    | Write only         |
| Unit      | -                  |
| Values    | -                  |

#### 11.1.6 ExposureAuto

Stellt den automatischen Belichtungsmodus ein, wenn *ExposureMode* = *Timed* ist. Der genaue Algorithmus, der zur Umsetzung verwendet wird, ist gerätespezifisch.

| Name      | ExposureAuto                   |
|-----------|--------------------------------|
| Category  | AcquisitionControl             |
| Interface | IEnumeration                   |
| Access    | Read / Write                   |
| Unit      | -                              |
| Values    | siehe untenstehende Tabelle(n) |

#### VIXG

| Values [ExposureAuto] | Beschreibung                                                                                                    |
|-----------------------|----------------------------------------------------------------------------------------------------|
| Off                   | Die Belichtungszeit wird vom Benutzer über <i>ExposureTime</i> ge-<br>steuert.                                                                  |
| Once                  | Die Belichtungszeit wird einmalig durch das Gerät angepasst. Bei Erreichen der Konvergenz geht die Kamera wieder in den Aus-Zustand <i>Off.</i> |

### 11.1.7 ExposureMode

Legt die Betriebsart des Exposure fest.

| Name      | ExposureMode       |                                                                                                    |
|-----------|--------------------|----------------------------------------------------------------------------------------------------|
| Category  | AcquisitionControl |                                                                                                    |
| Interface | IEnumeration       |                                                                                                    |
| Access    | Read / Write       |                                                                                                    |
| Unit      | -                  |                                                                                                    |
| Values    | Timed              | Zeitgesteuerte Belichtung. Die Belichtungsdauer wird mit den<br>Funktionen <i>ExposureTime</i> oder <i>ExposureAuto</i> eingestellt und<br>die Belichtung mit <i>FrameStart</i> oder <i>LineStart</i> gestartet. |

#### 11.1.8 ExposureTime

Bei der Belichtung des Sensors bewirkt die Neigung der Photonen eine Ladungstrennung auf den Halbleitern der Pixel. Daraus ergibt sich eine Spannungsdifferenz, die zur Signalextraktion verwendet wird.

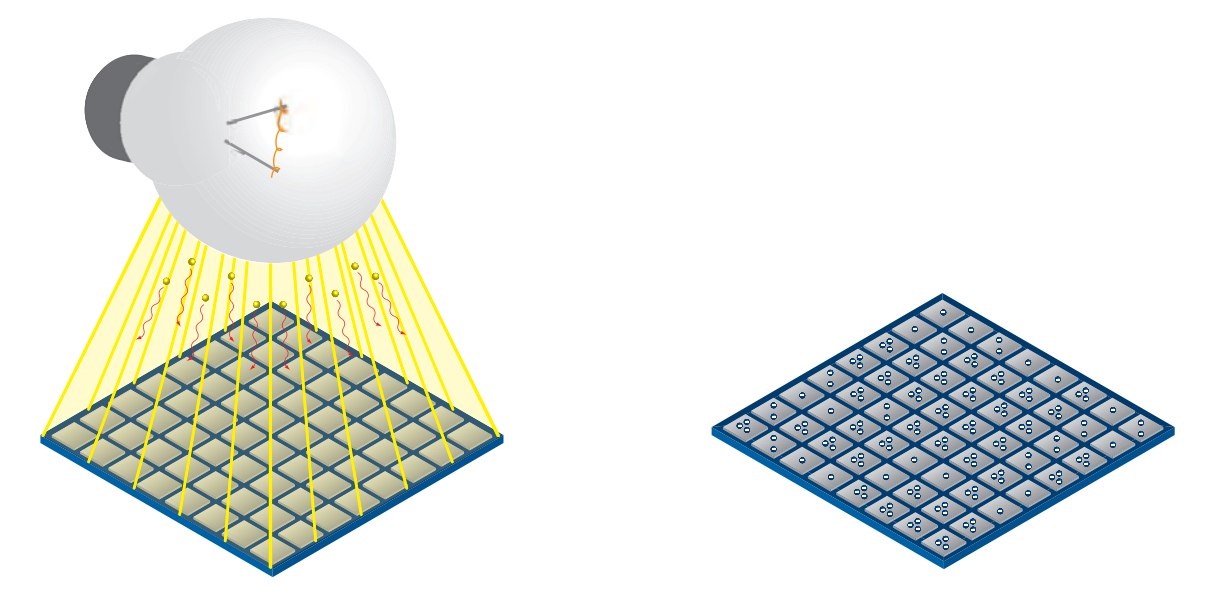

Die Signalstärke wird durch die Menge der eintreffenden Photonen beeinflusst. Sie kann durch Verlängerung der Belichtungszeit erhöht werden (texposure).

| Name      | ExposureTime                   |
|-----------|--------------------------------|
| Category  | AcquisitionControl             |
| Interface | IFloat                         |
| Access    | Read / Write                   |
| Unit      | μs                             |
| Values    | siehe untenstehende Tabelle(n) |

#### VIXG

| Kameratyp    | texposure min [µsec] | texposure max [µsec] |
|--------------|----------------------|----------------------|
| Monochrome   |                      |                      |
| VIXG-10M.W06 | 11                   | 5000                 |
| VIXG-10M.W08 | 11                   | 5000                 |

### 11.1.9 TriggerActivation

Definiert den Aktivierungsmodus für den Trigger.

| Name      | TriggerActivation              |
|-----------|--------------------------------|
| Category  | AcquisitionControl             |
| Interface | IEnumeration                   |
| Access    | Read / Write                   |
| Unit      | -                              |
| Values    | siehe untenstehende Tabelle(n) |

#### VIXG

| Values [TriggerActivation] | Beschreibung                                           |
|----------------------------|--------------------------------------------------------|
| RisingEdge                 | Trigger gültig bei steigender Flanke des Quellsignals. |

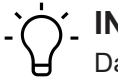

## \_ INFO

Das Signal der ausgewählten Line ist über das Feature *LineInverter (Category: DigitalIO)* invertierbar. Somit ist ein gültiger Trigger auch bei fallender Flanke des Quellsignals möglich.

#### 11.1.10 TriggerDelay

Gibt die Verzögerung in Mikrosekunden ( $\mu$ s) an, die nach dem Empfang des Triggers angewendet werden soll, bevor dieser aktiviert wird.

| Name      | TriggerDelay                           |
|-----------|----------------------------------------|
| Category  | AcquisitionControl                     |
| Interface | IEnumeration                           |
| Access    | Read / Write                           |
| Unit      | μs                                     |
| Values    | 0 - 2,000,000.000000 (Increment: 1.00) |

#### 11.1.11 TriggerMode

Regelt, ob der ausgewählte Trigger aktiv ist.

| Name      | TriggerMode        |                                       |
|-----------|--------------------|---------------------------------------|
| Category  | AcquisitionControl |                                       |
| Interface | IEnumeration       |                                       |
| Access    | Read / Write       |                                       |
| Unit      | -                  |                                       |
| Values    | Off                | Deaktiviert den ausgewählten Trigger. |
|           | On                 | Aktiviert den ausgewählten Trigger.   |

## 11.1.12 TriggerSelector

Wählt die Art des zu konfigurierenden Triggers aus.

| Name      | TriggerSelector    |                                                     |  |
|-----------|--------------------|-----------------------------------------------------|--|
| Category  | AcquisitionControl |                                                     |  |
| Interface | IEnumeration       |                                                     |  |
| Access    | Read / Write       |                                                     |  |
| Unit      | -                  |                                                     |  |
| Values    | Frame Start        | Wählt die Art des zu konfigurierenden Triggers aus. |  |

#### 11.1.13 TriggerSoftware

Erzeugt einen internen Trigger. TriggerSource muss auf Software gesetzt werden.

| Name      | TriggerSoftware    |  |  |
|-----------|--------------------|--|--|
| Category  | AcquisitionControl |  |  |
| Interface | ICommand           |  |  |
| Access    | Write only         |  |  |
| Unit      | -                  |  |  |
| Values    | -                  |  |  |

#### 11.1.14 TriggerSource

Gibt das interne Signal oder die physikalische Eingangsleitung an, die als Triggerquelle verwendet werden soll. Für den ausgewählten Trigger muss *TriggerMode* auf *On* eingestellt sein.

| Name       | Trigge  | TriggerSource                  |  |  |
|------------|---------|--------------------------------|--|--|
| Category   | Acquis  | quisitionControl               |  |  |
| Interface  | IEnum   | meration                       |  |  |
| Access     | Read /  | Read / Write                   |  |  |
| Unit       | -       |                                |  |  |
| Values     | siehe ı | siehe untenstehende Tabelle(n) |  |  |
| TriggerSou | Irce    | VIXG                           |  |  |
| All        |         | •                              |  |  |
|            |         | 1                              |  |  |

| Line0    |  |
|----------|--|
| Off      |  |
| Software |  |

## 11.2 Category: AnalogControl

In diesem Kapitel wird beschrieben, wie die analogen Merkmale eines Bildes, wie *Gain, Black-Level* und *Gamma*, beeinflusst werden können.

#### 11.2.1 BlackLevel

Steuert den analogen Schwarzwert als absoluten physikalischen Wert. Er stellt einen Gleichstrom-Offset dar, der auf das Videosignal angewendet wird.

| Name      | BlackLevel                     |
|-----------|--------------------------------|
| Category  | AnalogControl                  |
| Interface | IFloat                         |
| Access    | Read / Write                   |
| Unit      | -                              |
| Values    | siehe untenstehende Tabelle(n) |

#### VIXG

| Kameratyp    | BlackLevel |
|--------------|------------|
| Monochrome   |            |
| VIXG-10M.W06 | 10 10 DN8  |
| VIXG-10M.W08 | 10 10 DN8  |

#### 11.2.2 BlackLevelSelector

Legt fest, welcher Schwarzwert von den verschiedenen Schwarzwertfunktionen gesteuert wird.

| Name      | BlackLevelSelector |                                                  |
|-----------|--------------------|--------------------------------------------------|
| Category  | AnalogControl      |                                                  |
| Interface | IEnumeration       |                                                  |
| Access    | Read / Write       |                                                  |
| Unit      | -                  |                                                  |
| Values    | All                | Der Schwarzwert wird auf alle Kanäle angewendet. |

#### 11.2.3 Gain

Bewegungsunschärfe ist bei der Erfassung qualitativ hochwertiger Bilder inakzeptabel. Die Belichtungszeiten sind daher begrenzt. Dies führt jedoch zu niedrigen Ausgangssignalen der Kamera und dunklen Bildern. Um dieses Problem zu lösen, können die Signale in der Kamera um einen benutzerdefinierten Verstärkungsfaktor verstärkt werden.

## רי ואדס

Eine Erhöhung des Gain erhöht auch das Bildrauschen.

| Name      | Gain                           |
|-----------|--------------------------------|
| Category  | AnalogControl                  |
| Interface | IFloat                         |
| Access    | Read / Write                   |
| Unit      | -                              |
| Values    | siehe untenstehende Tabelle(n) |

#### VIXG

| Kameratyp    | Gain |
|--------------|------|
| Monochrome   |      |
| VIXG-10M.W06 | 18   |
| VIXG-10M.W08 | 18   |

#### 11.2.4 GainAuto

Definiert den Modus der automatischen Regelung des Gain Faktors (AGC) ein. Der zur Implementierung der AGC verwendete Algorithmus ist gerätespezifisch.

| Name      | GainAuto                       |
|-----------|--------------------------------|
| Category  | AnalogControl                  |
| Interface | IEnumeration                   |
| Access    | Read / Write                   |
| Unit      | -                              |
| Values    | siehe untenstehende Tabelle(n) |

#### VIXG

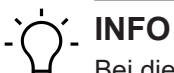

Bei dieser Kamera ist das Feature *Read only.* 

| Values [GainAuto] |                                                                                |
|-------------------|--------------------------------------------------------------------------------|
| Off I             | Die Verstärkung wird vom Benutzer über das Feature <i>Gain</i> ge-<br>steuert. |

#### 11.2.5 GainSelector

Legt den Gain fest, der durch die verschiedenen Funktionen gesteuert wird.

| Name      | GainAuto                       |
|-----------|--------------------------------|
| Category  | AnalogControl                  |
| Interface | IEnumeration                   |
| Access    | Read / Write                   |
| Unit      | -                              |
| Values    | siehe untenstehende Tabelle(n) |

### VIXG

| Values [GainSelector] |                                              |  |
|-----------------------|----------------------------------------------|--|
| All                   | Alle Gain Werte werden auf alle Kanäle ange- |  |
|                       | wendet.                                      |  |

## 11.3 Category: AutoFeatureControl

Kategorie, welche die Features für automatische Anpassungen enthält.

#### Allgemeine Informationen

Zur automatischen Anpassung der Helligkeit stehen verschiedene automatische Funktionen zur Verfügung. Im Folgenden werden zwei Methoden beschrieben.

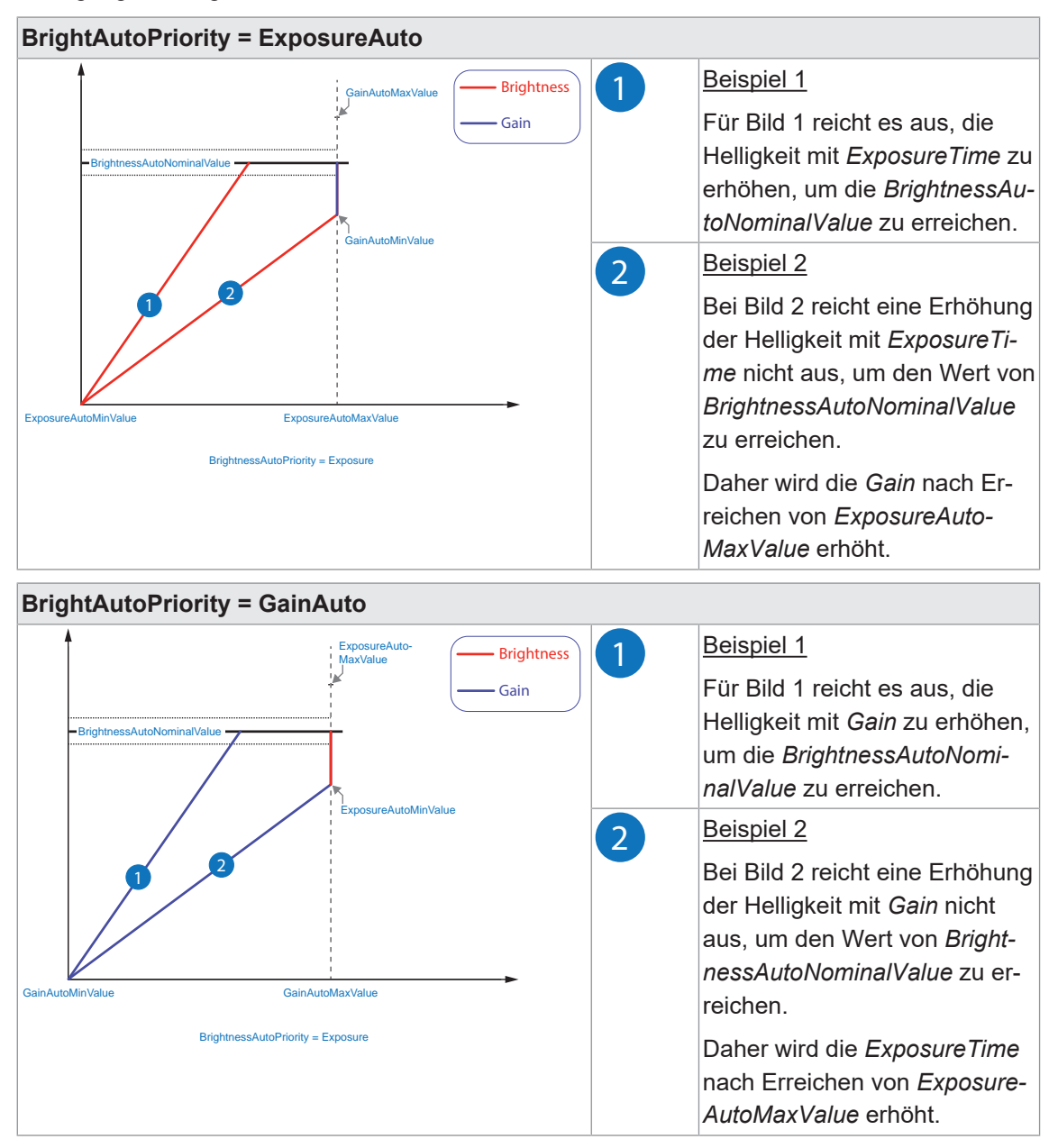

#### 11.3.1 BrightnessAutoPriority

Diese Funktion legt die höchstwertige Autofunktion zur Einstellung der Helligkeit fest.

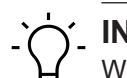

## INFO

Wenn *BrightnessAutoPriority* auf *GainAuto* eingestellt ist, wird die Aufhellung des Bildes zunächst durch eine Erhöhung von *Gain* erreicht. Dies kann zu Bildrauschen führen, aber die Framerate wird nicht reduziert.

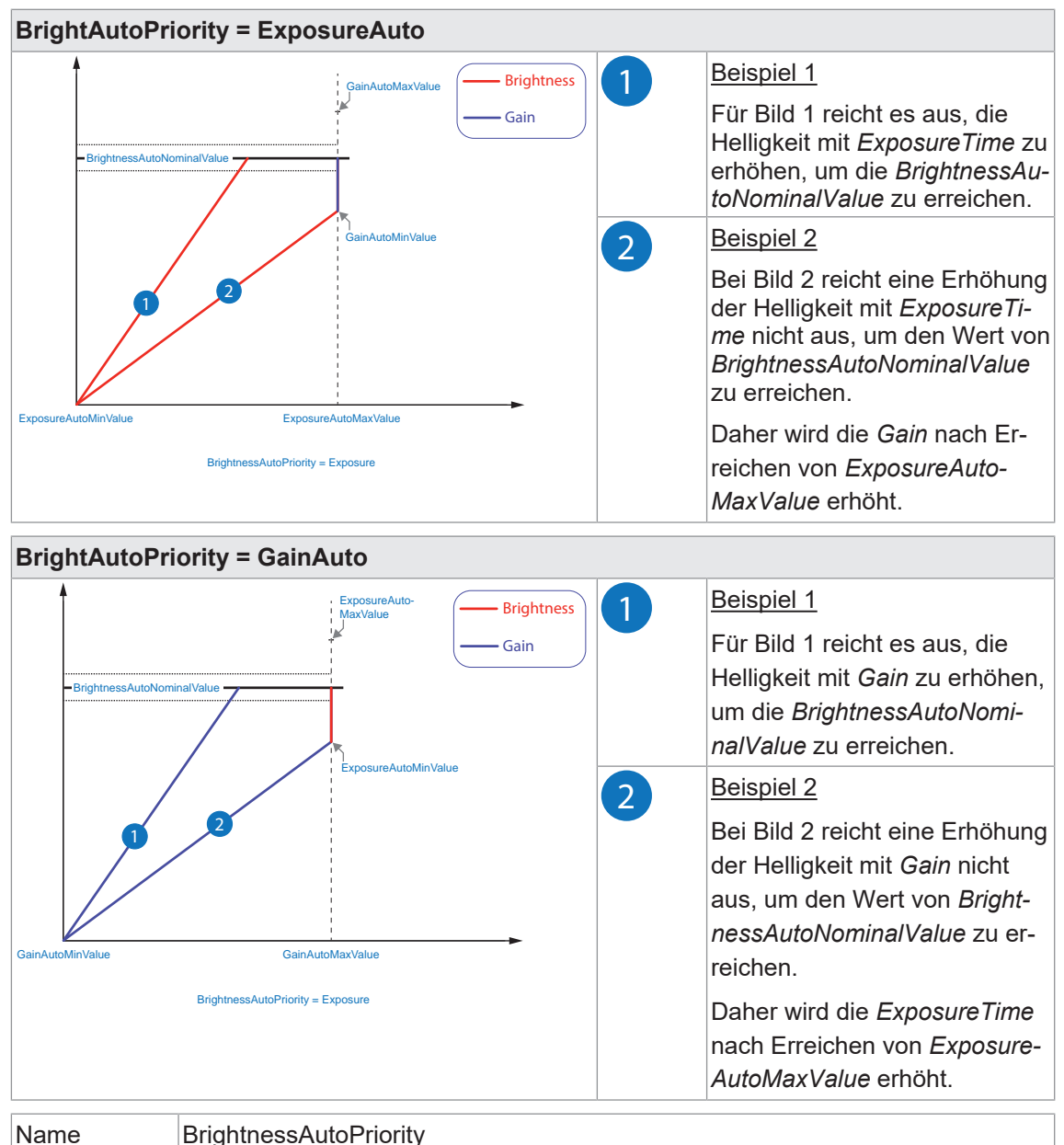

| Name      | BrightnessAutoPriority |                                                              |
|-----------|------------------------|--------------------------------------------------------------|
| Category  | AutoFeatureControl     |                                                              |
| Interface | IEnumeration           |                                                              |
| Access    | Read / Write           |                                                              |
| Unit      | -                      |                                                              |
| Values    | ExposureAuto           | ExposureAuto hat höchste Priorität und wird zuerst geändert. |
|           | GainAuto               | GainAuto hat höchste Priorität und wird zuerst geändert.     |

## 11.4 Category: DeviceControl

Kategorie für Geräteinformationen und -steuerung.

### 11.4.1 DeviceFamilyName

Kennung der Produktfamilie, welche dem Gerät zugeordnet ist.

| Name      | DeviceFamilyName           |
|-----------|----------------------------|
| Category  | DeviceControl              |
| Interface | IString                    |
| Access    | Read only                  |
| Unit      | -                          |
| Values    | Produktfamilie des Gerätes |

#### 11.4.2 DeviceFirmwareVersion

Version der Firmware des Geräts.

| Name      | DeviceFirmwareVersion        |
|-----------|------------------------------|
| Category  | DeviceControl                |
| Interface | IString                      |
| Access    | Read only                    |
| Unit      | -                            |
| Values    | z.B. CID:000057/PID:11194280 |

#### 11.4.3 DeviceLinkHeartbeatMode

Aktivieren oder deaktivieren Sie den Link Heartbeat

| Name      | DeviceLinkHeartbeatMode |                                 |
|-----------|-------------------------|---------------------------------|
| Category  | DeviceControl           |                                 |
| Interface | IEnumeration            |                                 |
| Access    | Read / Write            |                                 |
| Unit      | -                       |                                 |
| Values    | On                      | Aktiviert den Link Heartbeat.   |
|           | Off                     | Deaktiviert den Link Heartbeat. |

#### 11.4.4 DeviceLinkHeartbeatTimeout

Steuert den aktuellen Heartbeat-Timeout des spezifischen Links.

Wird diese Zeit ohne einen Lesezugriff überschritten, trennt die Kamera die Verbindung, um für die nächste Verbindung einer anderen Anwendung oder die erneute Verbindung der neu gestarteten PC-Anwendung bereit zu sein.

Die Überschreitung kann z.B. durch eine abgestürzte Software oder eine CPU-Überlastung des PCs verursacht werden.

| Name      | DeviceLinkHeartbeatTimeout                             |
|-----------|--------------------------------------------------------|
| Category  | DeviceControl                                          |
| Interface | IFloat                                                 |
| Access    | Read / Write                                           |
| Unit      | ha                                                     |
| Values    | 500,000.000000 4,294,967,295,000.000000 (Increment: 1) |

#### 11.4.5 DeviceLinkSelector

Wählt den Link zur Steuerung des Gerätes aus.

Im Allgemeinen hat ein Gerät nur einen Link, dieser kann aus einer oder mehreren Verbindungen bestehen. Gibt es es jedoch mehrere Links, kann dieser Selektor zur Auswahl eines bestimmen Links mit bestimmten Merkmalen verwendet werden.

| Name      | DeviceLinkSelector |
|-----------|--------------------|
| Category  | DeviceControl      |
| Interface | IInteger           |
| Access    | Read / Write       |
| Unit      | -                  |
| Values    | ≥ 0                |

#### 11.4.6 DeviceLinkSpeed

Gibt die Übertragungsgeschwindigkeit an, die auf der angegebenen Verbindung ausgehandelt wurde.

| Name      | DeviceLinkSpeed |
|-----------|-----------------|
| Category  | DeviceControl   |
| Interface | IInteger        |
| Access    | Read only       |
| Unit      | Bps             |
| Values    | ≥ 0             |

#### 11.4.7 DeviceLinkThroughputLimit

Limitiert die maximale Bandbreite der Daten, die vom Gerät über die ausgewählte Verbindung gestreamt werden. Falls erforderlich, werden zwischen den Paketen der Transportschicht gleichmäßig Verzögerungen eingefügt, um die Spitzenbandbreite zu kontrollieren.

| Name      | DeviceLinkThroughputLimit |                                                  |
|-----------|---------------------------|--------------------------------------------------|
| Category  | DeviceContr               | ol                                               |
| Interface | IInteger                  |                                                  |
| Access    | Read / Write              |                                                  |
| Unit      | -                         |                                                  |
| Values    | GigE:                     | 1.250.000 1.250.000.000 (Increment: 12.500.000)  |
|           | 5GigE:                    | 1.250.000 6.250.000.000 (Increment: 12.500.000)  |
|           | 10GigE:                   | 1.250.000 1.250.000.0000 (Increment: 12.500.000) |
|           | USB3:                     | 1.000.000 4.000.000.000 (Increment: 1000000)     |

#### 11.4.8 DeviceManufacturerInfo

Herstellerinformationen zum Gerät.

Der Inhalt könnte folgendermaßen aussehen:

Firmware (F) / FPGA (C) / BL3-Version (BL)

| Name      | DeviceManufacturerInfo                     |
|-----------|--------------------------------------------|
| Category  | DeviceControl                              |
| Interface | IString                                    |
| Access    | Read only                                  |
| Unit      | -                                          |
| Values    | z. B. F:00007F9A/C:0180802D/BL3.8:00000081 |

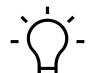

## ∫\_ INFO

Bei der VIXG stehen abweichend die folgenden Informationen zur Vefügung: BN:XXXXX/L:X.X.X-XX (BuildNr = Jenkins Build, L = Linux-Version)

#### 11.4.9 DeviceModelName

Modellname der Kamera.

| Name      | DeviceModelName        |
|-----------|------------------------|
| Category  | DeviceControl          |
| Interface | IString                |
| Access    | Read only              |
| Unit      | -                      |
| Values    | Modellname der Kamera. |

#### 11.4.10 DevicePeripheralEnable

Steuerung, des mit DevicePeripheralSelector ausgewählten Elements.

| Name      | DevicePeripheralEnable |              |
|-----------|------------------------|--------------|
| Category  | DeviceControl          |              |
| Interface | IEnumeration           |              |
| Access    | Read / Write           |              |
| Unit      | -                      |              |
| Values    | On                     | Aktivieren   |
|           | Off                    | Deaktivieren |

#### 11.4.11 DevicePeripheralSelector

Auswahl des zu steuernden Elements. Diese können mit *DevicePeripheralEnable* gesteuert werden.

| Name      | DevicePeripheralSelector |
|-----------|--------------------------|
| Category  | DeviceControl            |
| Interface | IEnumeration             |
| Access    | Read / Write             |
| Unit      | -                        |
| Values    | StatusLED                |
|           | Aimer                    |
|           | Display                  |

#### 11.4.12 DeviceReset

Setzt das Gerät in seinen Einschaltzustand zurück.

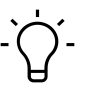

## INFO

Die Ausführung dieser Funktion kann einige Sekunden dauern.

| Name      | DeviceReset   |
|-----------|---------------|
| Category  | DeviceControl |
| Interface | IComand       |
| Access    | Write only    |
| Unit      | -             |
| Values    | -             |

#### 11.4.13 DeviceSerialNumber

Seriennummer des Geräts. Der String beinhaltet die eindeutige Seriennummer des Geräts.

| Name      | DeviceSerialNumber |
|-----------|--------------------|
| Category  | DeviceControl      |
| Interface | IString            |
| Access    | Read only          |
| Unit      | -                  |
| Values    | z.B. 1117281217    |

#### 11.4.14 DeviceSFNCVersionMajor

Hauptversion der *Standard Features Naming Convention*, mit der das Gerät GenICam XML erstellt wurde (**X**.x.x).

| Name      | DeviceSFNCVersionMajor               |
|-----------|--------------------------------------|
| Category  | DeviceControl                        |
| Interface | IInteger                             |
| Access    | Read only                            |
| Unit      | -                                    |
| Values    | 0 9223372036854775807 (Increment: 1) |

#### 11.4.15 DeviceSFNCVersionMinor

Kleinere Version der *Standard Features Naming Convention*, die zur Erstellung des Geräts *GenICam XML* verwendet wurde (x.X.x.).

| Name      | DeviceSFNCVersionMinor               |
|-----------|--------------------------------------|
| Category  | DeviceControl                        |
| Interface | IInteger                             |
| Access    | Read only                            |
| Unit      | -                                    |
| Values    | 0 9223372036854775807 (Increment: 1) |

#### 11.4.16 DeviceSFNCVersionSubMinor

Untergeordnete Version der *Standard Features Naming Convention*, die zur Erstellung des Geräts *GenlCam XML* verwendet wurde (x.x.X).

| Name      | DeviceSFNCVersionSubMinor            |  |
|-----------|--------------------------------------|--|
| Category  | DeviceControl                        |  |
| Interface | IInteger                             |  |
| Access    | Read only                            |  |
| Unit      | -                                    |  |
| Values    | 0 9223372036854775807 (Increment: 1) |  |

#### 11.4.17 DeviceStreamChannelPacketSize

Gibt entweder die Größe des Stream-Pakets in Bytes an, das auf dem ausgewählten Kanal gesendet werden soll, oder die maximale vom Empfänger unterstützte Paketgröße.

| Name      | DeviceStreamChannelPacketSize |  |
|-----------|-------------------------------|--|
| Category  | DeviceControl                 |  |
| Interface | IInteger                      |  |
| Access    | Read only                     |  |
| Unit      | Byte                          |  |
| Values    | 576 9000 (Increment: 2)       |  |

#### 11.4.18 DeviceTemperature

Gerätetemperatur in Grad Celsius (°C). Sie wird an dem von *DeviceTemperatureSelector* ausgewählten Ort gemessen.

| Name      | DeviceTemperature                 |
|-----------|-----------------------------------|
| Category  | DeviceControl                     |
| Interface | IFloat                            |
| Access    | Read only                         |
| Unit      | °C                                |
| Values    | Gerätespezifisch (z.B127.0 127.0) |

#### 11.4.19 DeviceTemperatureSelector

Wählt den Messpunkt, an dem die Temperatur gemessen werden soll.

| Name      | DeviceTemperatureSelector |                                           |
|-----------|---------------------------|-------------------------------------------|
| Category  | DeviceControl             |                                           |
| Interface | IEnumeration              |                                           |
| Access    | Read / Write              |                                           |
| Unit      | -                         |                                           |
| Values    | InHouse                   | Temperatur im Inneren des Kameragehäuses. |

#### 11.4.20 DeviceVendorName

Name des Geräteherstellers.

| Name      | DeviceVendorName      |  |
|-----------|-----------------------|--|
| Category  | DeviceControl         |  |
| Interface | IString               |  |
| Access    | Read only             |  |
| Unit      | -                     |  |
| Values    | Name des Herstellers. |  |

#### 11.4.21 DeviceVersion

Version des Geräts.

| Name      | DeviceVersion |
|-----------|---------------|
| Category  | DeviceControl |
| Interface | IString       |
| Access    | Read only     |
| Unit      | -             |
| Values    | e.g. R2.0.0   |

## 11.5 Category: DigitallOControl

Kategorie, welche die Steuerfunktionen für die digitalen Ein- und Ausgänge enthält.

#### **Trigger - Allgemeine Informationen**

Triggersignale synchronisieren die Belichtung der Kamera mit einem Maschinenzyklus oder, im Falle eines Software-Triggers, steuern die Bildaufnahme in vordefinierten Zeitabständen. Es können verschiedene Triggerquellen verwendet werden.

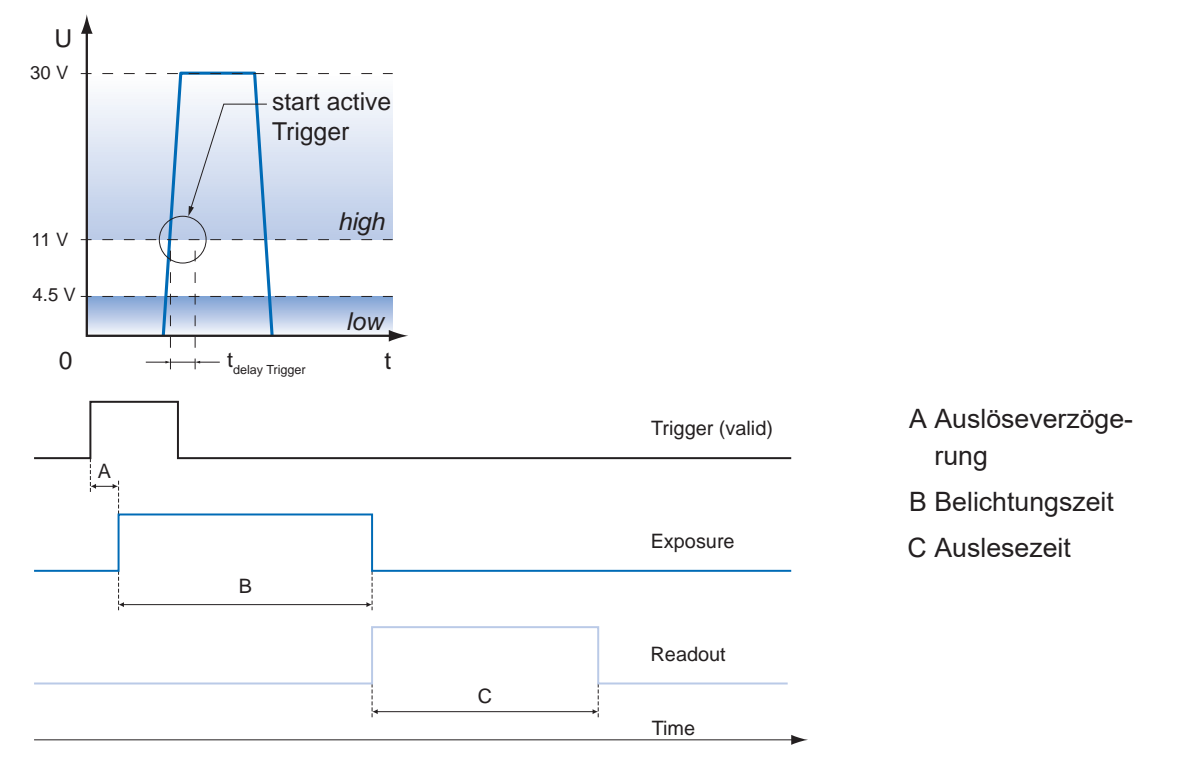

#### **Triggerverzögerung - Allgemeine Informationen**

Die Triggerverzögerung (TriggerDelay) ist eine flexible, benutzerdefinierte Verzögerung zwischen dem gegebenen Triggerimpuls und der Bildaufnahme. Die Verzögerungszeit kann zwischen 0 µs und 2.0 s in Schritten von 1 µs eingestellt werden. Gibt es mehrere Trigger während der Verzögerung, werden die Trigger ebenfalls gespeichert und verzögert. Der Puffer kann bis zu 512 Trigger-Signale während der Verzögerung speichern.

Ihr Nutzen:

- Kein externer Triggerauslöser erforderlich, der perfekt ausgerichtet sein muss
- Verschiedene Objekte können ohne Hardwareänderungen erfasst werden

#### Triggerquelle (Beispiele für mögliche Triggerquellen)

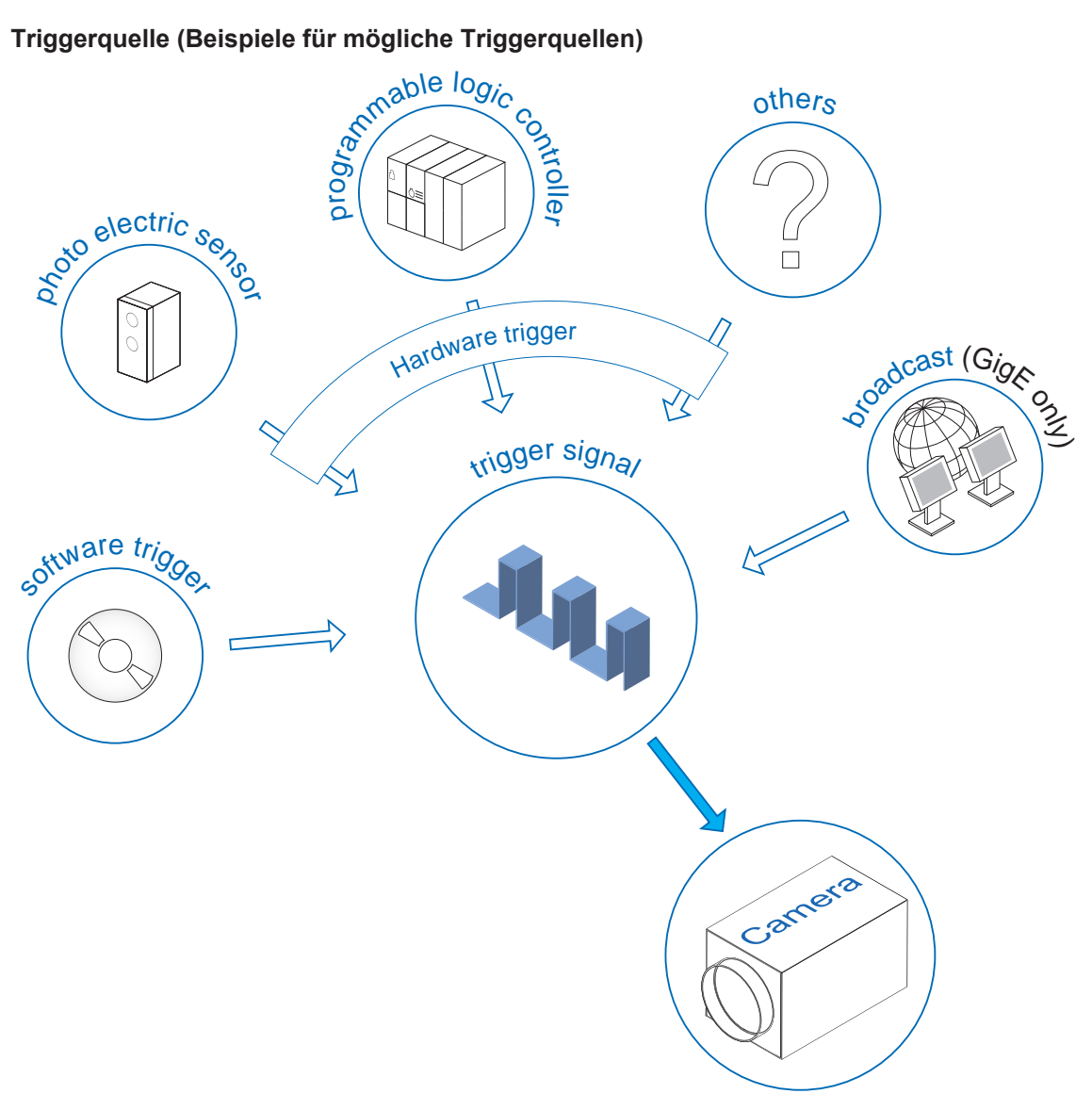

Jede Triggerquelle muss separat aktiviert werden. Wenn der Triggermodus (TriggerMode) aktiviert ist, ist der Hardware-Trigger standardmäßig aktiviert.

### 11.5.1 LineInverter

Steuert die Invertierung des Signals der ausgewählten Input oder Output Line.

| Name      | LineInverter     |
|-----------|------------------|
| Category  | DigitalIOControl |
| Interface | IBoolean         |
| Access    | Read / Write     |
| Unit      | -                |
| Values    | true = 1 (On)    |
|           | false = 0 (Off)  |

#### 11.5.2 LineMode

Legt fest, ob die physikalische Leitung zur Eingabe oder Ausgabe eines Signals verwendet wird.

| Name      | LineMode        |                                                                                                   |  |
|-----------|-----------------|---------------------------------------------------------------------------------------------------|--|
| Category  | DigitallOContro | DigitalIOControl                                                                                  |  |
| Interface | IEnumeration    | IEnumeration                                                                                      |  |
| Access    | Read / Write    |                                                                                                   |  |
| Unit      | -               |                                                                                                   |  |
| Values    | Input           | Die ausgewählte physikalische Leitung wird zur Eingabe eines elektrischen Signals verwendet.      |  |
|           | Output          | Die ausgewählte physikalische Leitung wird zur Ausgabe ei-<br>nes elektrischen Signals verwendet. |  |

#### 11.5.3 LineSelector

Wählt die physikalische Leitung (oder Pin) des zu konfigurierenden externen Geräteanschlusses aus.

| Name      | LineSelector                   |
|-----------|--------------------------------|
| Category  | DigitalIOControl               |
| Interface | IInteger                       |
| Access    | Read / Write                   |
| Unit      | -                              |
| Values    | siehe untenstehende Tabelle(n) |

#### VIXG

| alues [Lineselector] |  |
|----------------------|--|
| ne0 (IN1)            |  |
| ne1 (IN2)            |  |
| ne2 (IN3)            |  |
| ne3 (OUT1)           |  |
| ne4 (OUT2)           |  |
| ne5 (OUT3)           |  |

#### 11.5.4 LineSource

Wählt aus, welche internen Signale an der gewählten *Line* ausgegeben werden sollen.

| Name      | LineSource                     |
|-----------|--------------------------------|
| Category  | DigitalIOControl               |
| Interface | IEnumeration                   |
| Access    | Read / Write                   |
| Unit      | -                              |
| Values    | siehe untenstehende Tabelle(n) |

#### VIXG

| LineSource (Signale)         |                                                               |  |
|------------------------------|---------------------------------------------------------------|--|
| Alarm                        | Das Gerät gibt einen Alarm aus.                               |  |
| DeviceReady                  | Gerät ist betriebsbereit.                                     |  |
| ExposureActive(nur<br>Line5) | Das Gerät nimmt die Belichtung eines Bildes (oder Linie) vor. |  |
| Off                          | Line Output ist deaktiviert.                                  |  |
| TriggerReady                 | Das Gerät ist bereit für einen <i>Trigger</i> .               |  |

### 11.5.5 LineStatus

Meldet den aktuellen Status der ausgewählten Input oder Output.

| Name      | LineStatus       |
|-----------|------------------|
| Category  | DigitalIOControl |
| Interface | IBoolean         |
| Access    | Read only        |
| Unit      | -                |
| Values    | true = 1 (On)    |
|           | false = 0 (Off)  |

#### 11.5.6 LineStatusAll

Meldet den aktuellen Status aller verfügbaren Leitungs-Signale zum Zeitpunkt der Abfrage in einem einzigen Bitfeld.

| Name      | LineStatusAll                 |
|-----------|-------------------------------|
| Category  | DigitallOControl              |
| Interface | IInteger                      |
| Access    | Read only                     |
| Unit      | -                             |
| Values    | Geräte-spezifisch (HexNumber) |

## 11.6 Category: FileAccessControl

Kategorie, welche die Features der Dateizugriffskontrolle enthält.

#### HINWEIS

#### Update mit falscher Firmware kann Kamera unbrauchbar machen

Wir empehlen zum Update der Firmware der Kamera das *Baumer Update Tool*. Nutzen Sie zu einem Update nur die zuletzt freigegebene Version der Firmware. Fragen Sie eventuell vor einem Update der Firmware den Support.

Baumer übernimmt keine Gewährleistung bei Updates mit nicht zugelassener Firmware.

#### 11.6.1 FileAccessBuffer

Definiert den zwischengeschalteten Zugriffspuffer, der den Datenaustausch zwischen dem Gerätedatenspeicher und der Anwendung ermöglicht.

| Name      | FileAccessBuffer                               |
|-----------|------------------------------------------------|
| Category  | FileAccessControl                              |
| Interface | IRegister                                      |
| Access    | Read / Write                                   |
| Unit      | -                                              |
| Values    | Memory Address: e.g. 0x2000031c (Length: 5360) |

#### 11.6.2 FileAccessLength

Kontrolliert die Größe der Datenmenge, welche zwischen dem Gerätedateispeicher und dem *FileAccessBuffer*, während eines Dateizugriffs (z.B. Lese- oder Schreibvorgang) übertragen wird.

| Name      | FileAccessLength  |
|-----------|-------------------|
| Category  | FileAccessControl |
| Interface | IInteger          |
| Access    | Read / Write      |
| Unit      | Byte              |
| Values    | ≥ 0               |

#### 11.6.3 FileAccessOffset

Gibt an, an welcher Byte-Position innerhalb einer Datei, Lese- oder Schreiboperationen beginnen sollen. Das ist nützlich, wenn nur ein bestimmter Teil einer Datei gelesen oder geschrieben werden soll.

| Name      | FileAccessOffset  |
|-----------|-------------------|
| Category  | FileAccessControl |
| Interface | IInteger          |
| Access    | Read / Write      |
| Unit      | Byte              |
| Values    | ≥ 0               |

#### 11.6.4 FileOpenMode

Auswahl, wie eine Datei geöffnet werden soll, wenn auf sie zugegriffen wird.

| Name      | FileOpenMode      |                                                                                                    |  |
|-----------|-------------------|----------------------------------------------------------------------------------------------------|--|
| Category  | FileAccessControl |                                                                                                    |  |
| Interface | IEnumeration      | IEnumeration                                                                                                    |  |
| Access    | Read / Write      | Read / Write                                                                                                    |  |
| Unit      | -                 |                                                                                                    |  |
| Values    | Read              | Öffnet die Datei nur zum Lesen. Änderungen an der Datei sind nicht möglich.                                                                                               |  |
|           | Write             | Öffnet die Datei nur zum Schreiben. Bestehende Inhalte der Datei können überschrieben oder gelöscht werden.                                                               |  |
|           | ReadWrite         | Öffnet die Datei sowohl zum Lesen als auch zum Schreiben.<br>Dies ermöglicht sowohl das Abrufen von Daten aus der Datei<br>als auch das Ändern oder Hinzufügen von Daten. |  |

#### 11.6.5 FileOperationExecute

Führt den mit FileOperationSelector ausgewählten Vorgang an der ausgewählten Datei aus.

| Name      | FileOperationExecute |
|-----------|----------------------|
| Category  | FileAccessControl    |
| Interface | ICommand             |
| Access    | Write only           |
| Unit      | -                    |
| Values    | -                    |

#### 11.6.6 FileOperationResult

Gibt das Ergebnis der Dateioperation an. Bei Lese- oder Schreibvorgängen wird die Anzahl der erfolgreich gelesenen/geschriebenen Bytes zurückgegeben.

| Name      | FileOperationResult |
|-----------|---------------------|
| Category  | FileAccessControl   |
| Interface | IInteger            |
| Access    | Read only           |
| Unit      | Byte                |
| Values    | ≥ 0                 |
|           |                     |

### 11.6.7 FileOperationSelector

Wählt die Operation für die ausgewählte Datei im Gerät aus. Diese Operation wird ausgeführt, wenn das Feature *FileOperationExecute* aufgerufen wird.

| Name      | FileOperationS | FileOperationSelector                                                                                                    |  |
|-----------|----------------|----------------------------------------------------------------------------------------------------|--|
| Category  | FileAccessCon  | FileAccessControl                                                                                                    |  |
| Interface | IEnumeration   |                                                                                                    |  |
| Access    | Read / Write   |                                                                                                    |  |
| Unit      | -              |                                                                                                    |  |
| Values    | Open           | Öffnet die mit <i>FileSelector</i> ausgewählte Datei im Gerät. Mit dem Feature <i>FileOpenMode</i> wird der Zugriffsmodus ausgewählt, in dem die Datei geöffnet wird.                                                                                                    |  |
|           | Close          | Schließt die mit FileSelector ausgewählte Datei im Gerät.                                                                                                    |  |
|           | Read           | Liest die Bytes <i>FileAccessLength</i> aus dem Gerätespeicher am relativen Offset ( <i>FileAccessOffset</i> ) im <i>FileAccessBuffer</i> .                                                                                                    |  |
|           | Write          | Schreibt die Bytes <i>FileAccessLength</i> aus dem <i>FileAccessBuf-</i><br><i>fer</i> in den Gerätespeicher an den relativen Offset der jeweili-<br>gen Datei ( <i>FileAccessOffset</i> ).                                                                               |  |
|           | Delete         | Löscht die mit <i>FileSelector</i> ausgewählte Datei im Gerät. Be-<br>achten Sie, dass beim Löschen einer Gerätedatei der zugehö-<br>rige Eintrag für den <i>FileSelector</i> nicht entfernt werden sollte,<br>um zukünftige Operationen mit dieser Datei zu ermöglichen. |  |

#### 11.6.8 FileOperationStatus

Zeigt den Status der Ausführung einer Dateioperation an.

| Name      | FileOperationStatus |                                 |
|-----------|---------------------|---------------------------------|
| Category  | FileAccessControl   |                                 |
| Interface | IEnumeration        |                                 |
| Access    | Read only           |                                 |
| Unit      | -                   |                                 |
| Values    | Success             | Dateioperation war erfolgreich. |
|           | Failure             | Dateioperation fehlgeschlagen.  |

#### 11.6.9 FileSelector

Über das Feature FileSelector kann eine bestimmte Datei auf der Kamera ausgewählt werden.

| Name      | FileSelector      |
|-----------|-------------------|
| Category  | FileAccessControl |
| Interface | IEnumeration      |
| Access    | Read / Write      |
| Unit      | -                 |
| Values    | VPK               |
|           | IPK               |

#### 11.6.10 FileSize

Gibt die Größe der ausgewählten Datei in Bytes an.

| Name      | FileSize          |
|-----------|-------------------|
| Category  | FileAccessControl |
| Interface | IInteger          |
| Access    | Read only         |
| Unit      | Byte              |
| Values    | ≥ 0               |

### 11.7 Category: ImageFormatControl

Dieses Kapitel beschreibt, wie Sie die Eigenschaften der Bildformatsteuerung beeinflussen und festlegen können.

#### 11.7.1 Height

Höhe des vom Gerät gelieferten Bildes (in Pixel). Der ausgewählte Wert ändert sich mit der Änderung von *Binning*.

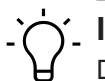

**INFO** Die Summe von OffsetY und Height muss kleiner oder gleich HeightMax sein.

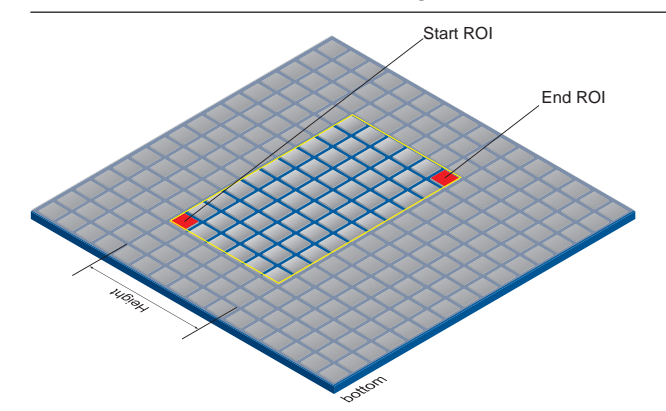

| Name         | Height   |                         |
|--------------|----------|-------------------------|
| Category     | ImageF   | ormatControl            |
| Interface    | IInteger |                         |
| Access       | Read / \ | Vrite                   |
| Unit         | -        |                         |
| Values       | siehe ur | ntenstehende Tabelle(n) |
| Kameratyp    |          | Values [Pixel]          |
| Monochrome   | •        |                         |
| VIXG-10M.W   | 06       | 1 800 (Increment: 1)    |
| VIXG-10M W08 |          | 1 800 (Increment: 1)    |

#### 11.7.2 HeightMax

Maximale Bildhöhe (in Pixel). Diese Dimension wird nach *Vertical Binning*, *Decimation* oder einer anderen Funktion berechnet, welche die vertikale Bilddimension verändert.

| Name         | HeightN  | lax                            |  |
|--------------|----------|--------------------------------|--|
| Category     | ImageFo  | ormatControl                   |  |
| Interface    | IInteger |                                |  |
| Access       | Read or  | ıly                            |  |
| Unit         | -        |                                |  |
| Values       | siehe ur | siehe untenstehende Tabelle(n) |  |
| Kameratyp    |          | Values [Pixel]                 |  |
| Monochrome   |          |                                |  |
| VIXG-10M.W06 |          | 800                            |  |
| VIXG-10M.W08 |          | 800                            |  |

#### 11.7.3 PixelFormat

#### **PixelFormat - Allgemeine Informationen**

Format der von der Kamera gelieferten Pixel.

**Mono** Monochrom. Der Monochrom Farbbereich besteht aus Schattierungen einer einzigen Farbe. Im Allgemeinen sind Grautöne oder Schwarz-Weiß Synonyme für Mono-chrom.

#### Pixeltiefe - Allgemeine Informationen

Im Allgemeinen definiert die Pixeltiefe die Anzahl der möglichen unterschiedlichen Werte für jeden Farbkanal. Typischerweise sind es 8 Bit, dies bedeutet 28 verschiedene "Farben". Für die Übertragung von mehr als 8 Bit pro Pixel werden zwei Bytes benötigt - auch wenn das zweite Byte nicht vollständig mit Daten gefüllt ist.

8 bit Bitfolge von 8 Bit

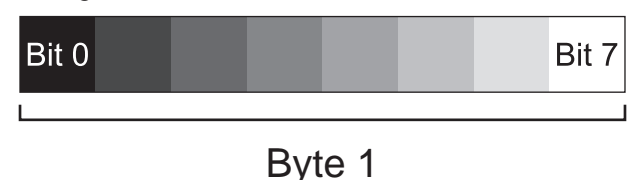

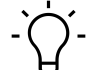

## INFO

Um dieses Feature editieren zu können, muss die Kamera gestoppt werden.

| Name      | PixelFormat                    |
|-----------|--------------------------------|
| Category  | ImageFormatControl             |
| Interface | IEnumeration                   |
| Access    | Read / Write                   |
| Unit      | -                              |
| Values    | siehe untenstehende Tabelle(n) |

| Kameratyp    | Mono8 |
|--------------|-------|
| Monochrome   |       |
| VIXG-10M.W06 |       |
| VIXG-10M.W08 |       |

### 11.7.4 SensorHeight

Effektive Höhe des Sensors in Pixeln.

| Name      | SensorHeight           |
|-----------|------------------------|
| Category  | ImageFormatControl     |
| Interface | IInteger               |
| Access    | Read only              |
| Unit      | -                      |
| Values    | 0 65535 (Increment: 1) |

### 11.7.5 SensorName

Produktname des Bildsensors.

| Name      | SensorName         |
|-----------|--------------------|
| Category  | ImageFormatControl |
| Interface | IString            |
| Access    | Read only          |
| Unit      | -                  |
| Values    | z. B. IMX264       |

## 11.7.6 SensorPixelHeight

Physikalische Größe (Abstand) in y-Richtung eines Pixels.

| Name      | SensorPixelHeight                  |
|-----------|------------------------------------|
| Category  | ImageFormatControl                 |
| Interface | IFloat                             |
| Access    | Read only                          |
| Unit      | μm                                 |
| Values    | 0.000000 255.000000 (Increment: 1) |

#### 11.7.7 SensorPixelWidth

Physikalische Größe (Abstand) in x-Richtung eines Pixels.

| Name      | SensorPixelWidth                   |
|-----------|------------------------------------|
| Category  | ImageFormatControl                 |
| Interface | IFloat                             |
| Access    | Read only                          |
| Unit      | μm                                 |
| Values    | 0.000000 255.000000 (Increment: 1) |

### 11.7.8 SensorShutterMode

Stellt den Sensorverschlußmodus der Kamera ein. Die Art des Sensorverschlusses hängt vom *TriggerMode* ab.

| Name      | SensorShutterMode                                                                                                    |
|-----------|----------------------------------------------------------------------------------------------------|
| Category  | ImageFormatControl                                                                                                    |
| Interface | IEnumeration                                                                                                    |
| Access    | Read / Write                                                                                                    |
| Unit      | -                                                                                                    |
| Values    | siehe untenstehende Tabellen(n)                                                                                                    |
| Values    |                                                                                                    |
| Global    | Der Verschluss öffnet und schließt sich für alle Pixel zur gleichen Zeit. Alle Pixel werden gleichzeitig für die gleiche Zeit belichtet. |

#### 11.7.9 SensorWidth

Effektive Breite des Sensors in Pixeln.

| Name      | SensorWidth            |
|-----------|------------------------|
| Category  | ImageFormatControl     |
| Interface | IInteger               |
| Access    | Read only              |
| Unit      | -                      |
| Values    | 0 65535 (Increment: 1) |

#### 11.7.10 Width

Breite des vom Gerät gelieferten Bildes (in Pixel).

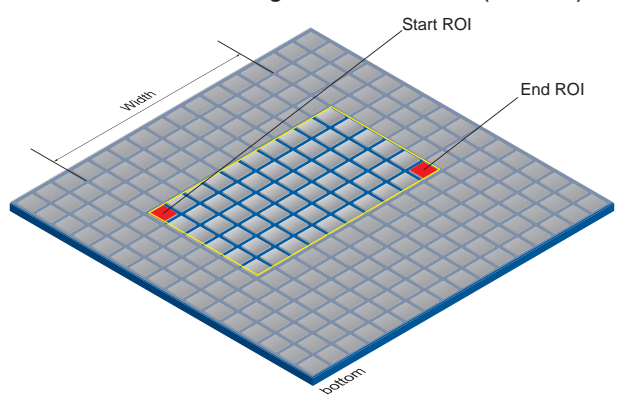

| Name      | Width                          |
|-----------|--------------------------------|
| Category  | ImageFormatControl             |
| Interface | IInteger                       |
| Access    | Read / Write                   |
| Unit      | -                              |
| Values    | siehe untenstehende Tabelle(n) |

| Kameratyp    | Values [Pixel]        |
|--------------|-----------------------|
| VIXG-10M.W06 | 1 1280 (Increment: 0) |
| VIXG-10M.W08 | 1 1280 (Increment: 0) |

#### 11.7.11 WidthMax

Maximale Bildbreite (in Pixel). Die Dimension wird nach dem *Horizontal Binning*, *Decimation* oder einer anderen Funktion berechnet, welche die horizontale Dimension des Bildes verändert.

| Name                     | WidthMax                       |                    |  |
|--------------------------|--------------------------------|--------------------|--|
| Category                 | ImageFo                        | ImageFormatControl |  |
| Interface                | IInteger                       | IInteger           |  |
| Access                   | Read only                      |                    |  |
| Unit                     | -                              |                    |  |
| Values                   | siehe untenstehende Tabelle(n) |                    |  |
| Kameratyp Values [Pixel] |                                | Values [Pixel]     |  |
| Color                    |                                |                    |  |
| VIXG-10M.W06             |                                | 1280               |  |
| VIXG-10M.W08             |                                | 1280               |  |

## 11.8 Category: LightControl

Diese Kategorie enthält die Features zur Steuerung der Beleuchtung.

#### 11.8.1 LightBrightness

Feature zur Einstellung der Helligkeit der mit *LightControllerSelector* ausgewählten Beleuchtung.

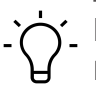

#### INFO

Hier erfolgt das Aktivieren / Deaktivieren der Segmente der internen Beleuchtung. Die Bildhelligkeit wird über das Feature *ExposureTime* gesteuert.

| Name      | LightBrightness        |
|-----------|------------------------|
| Category  | LightControl           |
| Interface | IFloat                 |
| Access    | Read / Write           |
| Unit      | -                      |
| Values    | 0 100 (Increment: 100) |

### 11.8.2 LightControllerSelector

Feature zur Auswahl des zu steuernden Beleuchtungselements.

| Name      | LightControllerSelector         |
|-----------|---------------------------------|
| Category  | LightControl                    |
| Interface | IEnumeration                    |
| Access    | Read / Write                    |
| Unit      | -                               |
| Values    | siehe untenstehende Tabellen(n) |

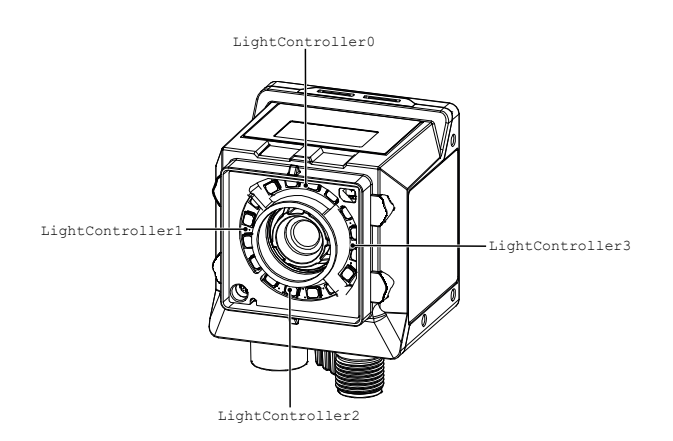

| Values              |  |
|---------------------|--|
| LightController_All |  |
| LightController0    |  |
| LightController1    |  |
| LightController2    |  |
| LightController3    |  |

## 11.9 Category: OpticControl

Kategorie, welche die Features zur Kontrolle von Optiken (z.B. eine Objektivs) enthält.

#### 11.9.1 FocalLength

Brennweite in Millimetern.

| Name      | FocalLength              |
|-----------|--------------------------|
| Category  | OpticControl             |
| Interface | IFloat                   |
| Access    | Read / Write             |
| Unit      | mm                       |
| Values    | > 0                      |
|           | (abhängig von der Optik) |

#### 11.9.2 FocusAuto

Stellt den automatischen Fokus ein. Wenn diese Funktion aktiviert ist, wird das optische Gerät in einen Betriebsmodus versetzt, in dem das Objektiv automatisch den bestmöglichen Fokus findet.

| Name      | FocusAuto    | FocusAuto                                                                                                    |  |  |
|-----------|--------------|----------------------------------------------------------------------------------------------------|--|--|
| Category  | OpticControl | OpticControl                                                                                                    |  |  |
| Interface | IEnumeration | IEnumeration                                                                                                    |  |  |
| Access    | Read / Write | Read / Write                                                                                                    |  |  |
| Unit      | -            |                                                                                                    |  |  |
| Values    | Off          | Der Fokus wird manuell eingestellt                                                                                  |  |  |
|           | Once         | Der Fokus wird vom Gerät einmal angepasst. Sobald er sich angepasst hat, kehrt er in den Zustand <i>Off</i> zurück. |  |  |

#### 11.9.3 ObjectSensorDistance

Abstand von der Oberfläche des Bildsensors zum Objekt in Millimetern (mm).

| Name      | ObjectSensorDistance |
|-----------|----------------------|
| Category  | OpticControl         |
| Interface | IFloat               |
| Access    | Read / Write         |
| Unit      | mm                   |
| Values    | > 0                  |

#### 11.9.4 OpticControllerSelector

Auswahl des zu konfigurierenden optischen Controllers.

| Name      | OpticControllerSelector |
|-----------|-------------------------|
| Category  | OpticControl            |
| Interface | IEnumeration            |
| Access    | Read / Write            |
| Unit      | -                       |
| Values    | z.B.OpticController 0   |

#### 11.9.5 OpticControllerVendorName

Name des Herstellers des optischen Controllers.

| Name      | OpticControllerVendorName |
|-----------|---------------------------|
| Category  | OpticControl              |
| Interface | IString                   |
| Access    | Read only                 |
| Unit      | -                         |
| Values    | Name                      |

## 11.10 Category: TransportLayerControl

Dieses Kapitel enthält die Features zur Kontrolle von Transport Layer.

### 11.10.1 Category: GigEVision

Kategorie, welche die Features der GigE Vision-Transportschicht des Geräts enthält.

#### 11.10.1.1 GevCCP

Steuert die Gerätezugriffsberechtigung einer Anwendung.

| Name      | GevCCP            |                                               |  |  |
|-----------|-------------------|-----------------------------------------------|--|--|
| Category  | TansportLayerCont | TansportLayerControl $\rightarrow$ GigEVision |  |  |
| Interface | IEnumeration      |                                               |  |  |
| Access    | Read / Write      |                                               |  |  |
| Unit      | -                 |                                               |  |  |
| Values    | OpenAccess        | Offener Zugang.                               |  |  |
|           | ExclusiveAccess   | Exklusiver Zugang.                            |  |  |
|           | ControlAccess     | Zugangskontrolle.                             |  |  |

#### 11.10.1.2 GevCurrentDefaultGateway

Meldet die IP-Adresse des Standardgateways, die für die angegebene logische Verbindung verwendet werden soll.

| Name      | GevCurrentDefaultGateway                      |
|-----------|-----------------------------------------------|
| Category  | TansportLayerControl $\rightarrow$ GigEVision |
| Interface | IInteger                                      |
| Access    | Read only                                     |
| Unit      | -                                             |
| Values    | IP-Adresse                                    |

#### 11.10.1.3 GevCurrentIPAddress

Meldet die IP-Adresse für die angegebene logische Verbindung.

| Name      | GevCurrentIPAddress                             |  |  |
|-----------|-------------------------------------------------|--|--|
| Category  | $TansportLayerControl \rightarrow GigEV is ion$ |  |  |
| Interface | IInteger                                        |  |  |
| Access    | Read only                                       |  |  |
| Unit      | -                                               |  |  |
| Values    | IP-Adresse                                      |  |  |

#### 11.10.1.4 GevCurrentIPConfigurationDHCP

Steuert, ob das DHCP-IP-Konfigurationsschema auf der angegebenen logischen Verbindung aktiviert ist.

| Name      | GevCurrentIPConfigurationDHCP                  |  |
|-----------|------------------------------------------------|--|
| Category  | $TansportLayerControl \rightarrow GigEV ision$ |  |
| Interface | IBoolean                                       |  |
| Access    | Read / Write                                   |  |
| Unit      | -                                              |  |
| Values    | true = 1 (On)                                  |  |
|           | false = 0 (Off)                                |  |

#### 11.10.1.5 GevCurrentIPConfigurationLLA

Steuert, ob das IP-Konfigurationsschema Link Local Address für die angegebene logische Verbindung aktiviert ist.

| Name      | GevCurrentIPConfigurationLLA                  |  |
|-----------|-----------------------------------------------|--|
| Category  | TansportLayerControl $\rightarrow$ GigEVision |  |
| Interface | IBoolean                                      |  |
| Access    | Read only                                     |  |
| Unit      | -                                             |  |
| Values    | true = 1 (On)                                 |  |
|           | false = 0 (Off)                               |  |

#### 11.10.1.6 GevCurrentIPConfigurationPersistentIP

Steuert, ob das PersistentIP-Konfigurationsschema für die angegebene logische Verbindung aktiviert ist.

| Name      | GevCurrentIPConfigurationPersistentIP         |  |
|-----------|-----------------------------------------------|--|
| Category  | TansportLayerControl $\rightarrow$ GigEVision |  |
| Interface | IBoolean                                      |  |
| Access    | Read / Write                                  |  |
| Unit      | -                                             |  |
| Values    | true = 1 (On)                                 |  |
|           | false = 0 (Off)                               |  |

#### 11.10.1.7 GevCurrentSubnetMask

Meldet die Subnetzmaske der angegebenen logischen Verbindung.

| Name      | GevCurrentSubnetMask                            |
|-----------|-------------------------------------------------|
| Category  | $TansportLayerControl \rightarrow GigEV is ion$ |
| Interface | IInteger                                        |
| Access    | Read only                                       |
| Unit      | -                                               |
| Values    | IP-Adresse                                      |

#### 11.10.1.8 GevPersistentDefaultGateway

Steuert das dauerhafte Standard-Gateway für diese logische Verbindung. Sie wird nur verwendet, wenn das Gerät mit dem Konfigurationsschema Persistent IP startet.

| Name      | GevPersistentDefaultGateway                   |
|-----------|-----------------------------------------------|
| Category  | TansportLayerControl $\rightarrow$ GigEVision |
| Interface | IInteger                                      |
| Access    | Read / Write                                  |
| Unit      | -                                             |
| Values    | ≥ 0                                           |

#### 11.10.1.9 GevPersistentIPAddress

Steuert die Persistent IP Adresse für diese logische Verbindung. Sie wird nur verwendet, wenn das Gerät mit dem Konfigurationsschema Persistent IP startet.

| Name      | GevPersistentIPAddress                         |
|-----------|------------------------------------------------|
| Category  | $TansportLayerControl \rightarrow GigEV ision$ |
| Interface | IInteger                                       |
| Access    | Read / Write                                   |
| Unit      | -                                              |
| Values    | ≥ 0                                            |

#### 11.10.1.10 GevPersistentSubnetMask

Steuert die Persistent subnet mask, die mit der Adresse Persistent IP auf dieser logischen Verbindung verbunden ist. Sie wird nur verwendet, wenn das Gerät mit dem Konfigurationsschema Persistent IP startet.

| Name      | GevPersistentSubnetMask                         |
|-----------|-------------------------------------------------|
| Category  | $TansportLayerControl \rightarrow GigEV is ion$ |
| Interface | IInteger                                        |
| Access    | Read / Write                                    |
| Unit      | -                                               |
| Values    | ≥ 0                                             |

### 11.10.1.11 GevInterfaceSelector

Wählt aus, welche logische Verknüpfung kontrolliert werden soll.

| Name      | GevInterfaceSelector                          |
|-----------|-----------------------------------------------|
| Category  | TansportLayerControl $\rightarrow$ GigEVision |
| Interface | IInteger                                      |
| Access    | Read / Write                                  |
| Unit      | -                                             |
| Values    | ≥ 0 (Increment: 1)                            |

#### 11.10.1.12 GevIPConfigurationStatus

| Name      | GevIPConfigurationStatus                      |                |
|-----------|-----------------------------------------------|----------------|
| Category  | TansportLayerControl $\rightarrow$ GigEVision |                |
| Interface | IEnumeration                                  |                |
| Access    | Read / Write                                  |                |
| Unit      | -                                             |                |
| Values    | None                                          | None.          |
|           | PersistentIP                                  | Persistent IP. |
|           | DHCP                                          | DHCP.          |
|           | LLA                                           | LLA.           |
|           | ForceIP                                       | Force IP.      |

Meldet den aktuellen Status der IP-Konfiguration.

#### 11.10.1.13 GevSCPD

Steuert die Verzögerung (in Zeitstempel-Zählereinheiten), die zwischen den einzelnen Paketen für diesen Stream-Kanal eingefügt wird. Dies kann als grober Mechanismus zur Flusskontrolle verwendet werden, wenn die Anwendung oder die Netzinfrastruktur mit den vom Gerät kommenden Paketen nicht Schritt halten kann.

| Name      | GevSCPD                                        |
|-----------|------------------------------------------------|
| Category  | $TansportLayerControl \rightarrow GigEV ision$ |
| Interface | IInteger                                       |
| Access    | Read / Write                                   |
| Unit      | -                                              |
| Values    | ≥ 0                                            |

#### 11.10.1.14 GevSCPSPacketSize

Gibt die Größe des Stream-Pakets in Bytes an, das auf dem ausgewählten Kanal für einen GVSP-Sender gesendet werden soll, oder gibt die maximale Paketgröße an, die von einem GVSP-Empfänger unterstützt wird.

| GevSCPSPacketSize                             |
|-----------------------------------------------|
| TansportLayerControl $\rightarrow$ GigEVision |
| IInteger                                      |
| Read / Write                                  |
| Byte                                          |
| > 0 (Increment: 2)                            |
|                                               |

## 11.10.2 PayloadSize

Gibt die Anzahl der übertragenen Bytes für jedes Bild oder jeden *Chunk* auf dem Stream Channel mit den aktuellen Einstellungen an. Dies ist die Gesamtgröße der Datennutzlast für einen Datenblock.

| Name      | PayloadSize                                               |
|-----------|-----------------------------------------------------------|
| Category  | TansportLayerControl                                      |
| Interface | IInteger                                                  |
| Access    | Read only                                                 |
| Unit      | Byte                                                      |
| Values    | 0 hängt von den aktuellen Einstellungen ab (Increment: 1) |

## 12 GigE-Interface Funktionalität

## 12.1 Paketgrösse und Maximum Transmission Unit (MTU)

Netzwerkpakete können unterschiedlich gross sein. Die Grösse hängt von den verwendeten Netzwerkkomponenten ab. Bei der Verwendung von GigE Vision<sup>®</sup>-kompatiblen Geräten ist es generell empfehlenswert, größere Pakete zu verwenden. Zum einen ist der Overhead pro Paket geringer, zum anderen verursachen größere Pakete weniger CPU-Last.

Die Paketgröße von UDP-Paketen kann von 576 Bytes bis zur MTU variieren.

Die MTU beschreibt die maximale Paketgröße, die von allen beteiligten Netzwerkkomponenten bewältigt werden kann.

Grundsätzlich unterstützt moderne Netzwerkhardware eine Paketgröße von 1500 Byte, die im GigE-Netzwerkstandard festgelegt ist.

## 12.2 Inter Packet Gap (IPG)

Um optimale Ergebnisse bei der Bildübertragung zu erzielen, müssen einige Ethernet-spezifische Faktoren berücksichtigt werden.

Beim Start der Bildübertragung einer Kamera werden die Datenpakete mit maximaler Übertragungsgeschwindigkeit übertragen. Entsprechend dem Netzwerkstandard verwendet Baumer einen Mindestabstand von 12 Bytes zwischen zwei Paketen. Dieser Abstand wird als *Inter Packet Gap (IPG)* bezeichnet. Zusätzlich zum minimalen *IPG* schreibt der GigE Vision<sup>®</sup>-Standard vor, dass der *IPG* skalierbar (benutzerdefiniert) sein muss.

## INFO

Gemäß dem Ethernet-Standard darf das IPG nicht kleiner als 12 Bytes sein.

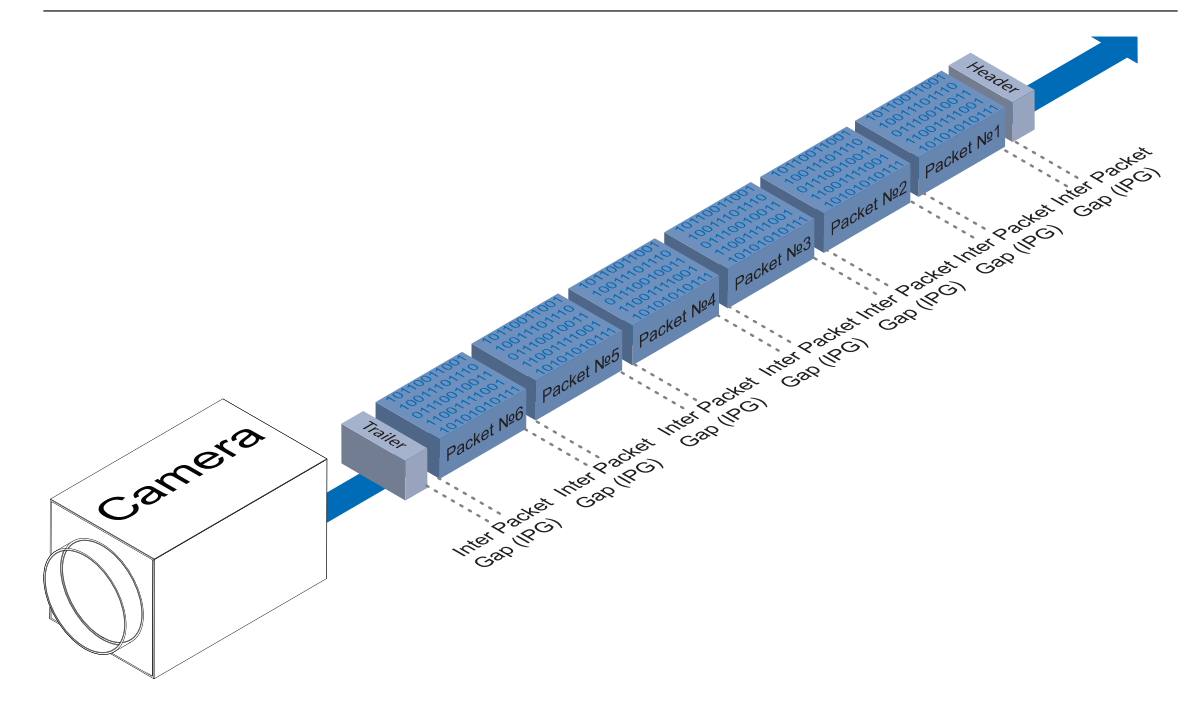

#### Beispiel 1: Multikamerabetrieb - Minimales IPG

Wenn Sie das IPG auf Minimum einstellen, wird jedes Bild mit maximaler Geschwindigkeit übertragen. Selbst bei einer Bildrate von 1 fps führt dies zu einer vollen Auslastung des Netzwerks. Solche "Bursts" können zu einer Überlastung verschiedener Netzwerkkomponenten und einem Verlust von Paketen führen. Dies kann insbesondere bei der Verwendung mehrerer Kameras auftreten.

Im Falle von zwei Kameras, die gleichzeitig Bilder senden, würde dies theoretisch bei einer Übertragungsrate von 2 Gbits/sec auftreten. Der Switch muss diese Daten zwischenspeichern und sie anschließend mit einer Geschwindigkeit von 1 Gbit/s übertragen. Abhängig vom internen Puffer des Switches funktioniert dies bis zu n Kameras ( $n \ge 1$ ) problemlos. Mehr Kameras würden zu einem Verlust von Paketen führen. Diese verlorenen Pakete können jedoch durch einen geeigneten Resend-Mechanismus gerettet werden, was jedoch zu einer zusätzlichen Belastung der Netzwerkkomponenten führt.

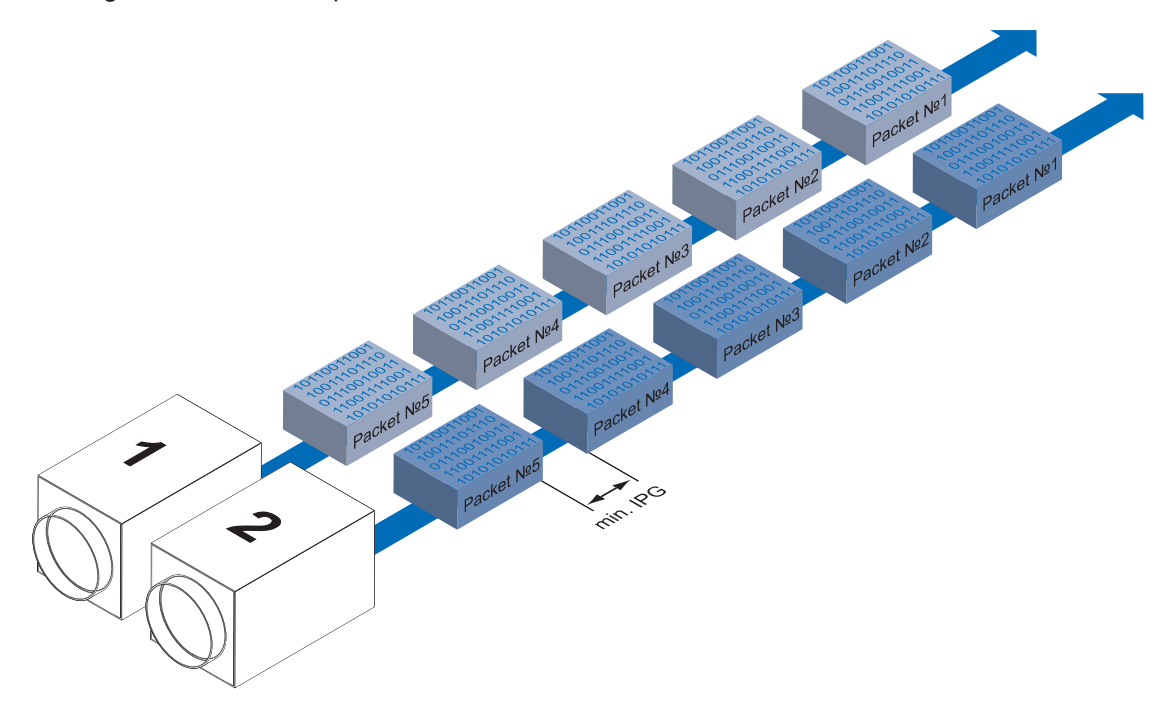

Beispiel 2: Multikamerabetrieb - Optimales IPG (GigE)

Eine bessere Methode besteht darin, das IPG auf eine optimale Grösse einzustellen.

Optimales IPG [Byte] = (Anzahl der Kameras-1)\*Paketgröße + 2 × minimale IPG

Auf diese Weise können beide Datenpakete nacheinander übertragen werden (Reißverschlussverfahren) und der Switch muss die Pakete nicht zwischenspeichern.

Das IPG wird in der Kamera über das Feature *GevSCPD* abgebildet. Dabei ist auf die angegebene Einheit zu achten. Gegebenenfalls ist eine Umrechnung erforderlich.

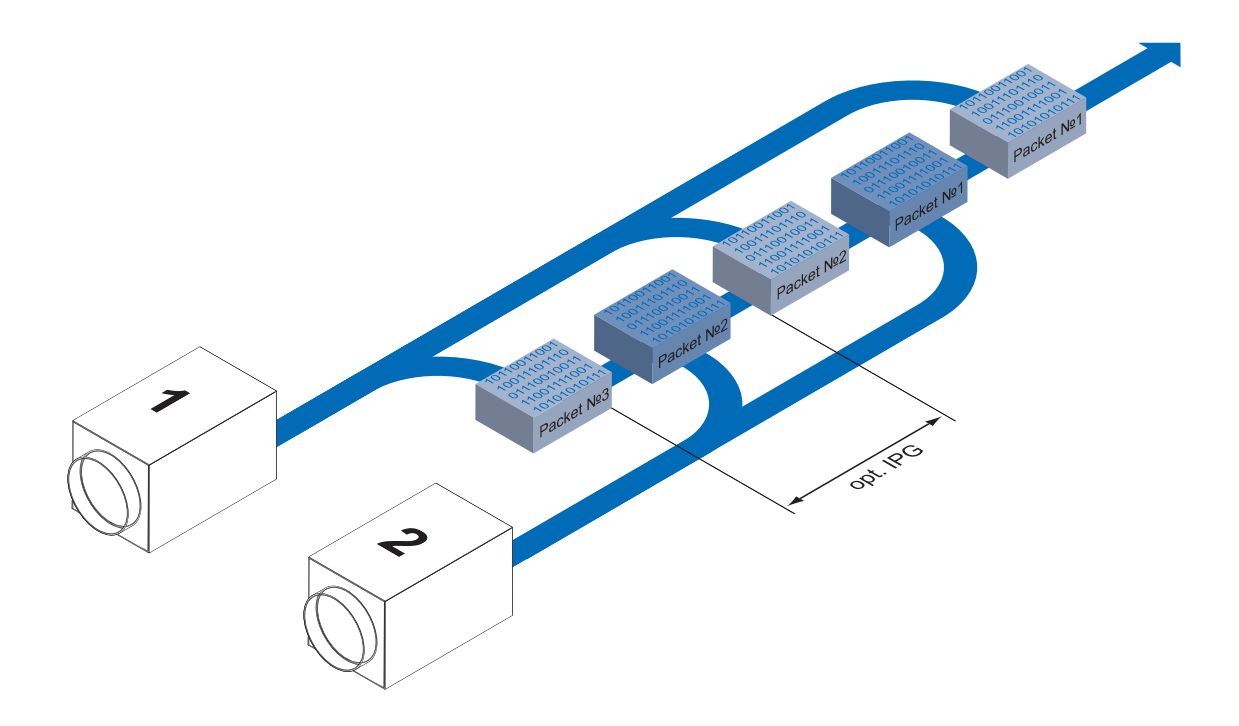

## 12.3 Frame Transmission Delay

Ein weiterer Ansatz zur Paketsortierung im Multikamerabetrieb ist das sogenannte *Frame Transmission Delay*. Dadurch, dass das aktuell aufgenommene Bild in der Kamera gespeichert wird und die Übertragung mit einer vordefinierten Verzögerung beginnt, können komplette Bilder auf einmal zum PC übertragen werden.

Durch prozessbedingte Umstände enden die Bildaufnahmen aller Kameras zur gleichen Zeit. Die Kameras versuchen nun, ihre Bilder nicht gleichzeitig zu übertragen, sondern - entsprechend der angegebenen Sendeverzögerungen - nacheinander. Dabei beginnt die erste Kamera sofort mit der Übertragung - mit einer Sendeverzögerung "0".

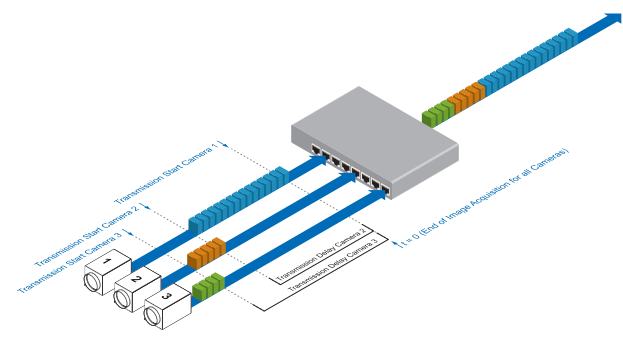

Das folgende Szenario soll als Beispiel dienen:

## Zeitersparnis im Multi-Kamera-Betrieb

Wie bereits erwähnt, wurde das *Frame Transmission Delay* Feature speziell für den Multikamerabetrieb beim Einsatz verschiedener Kameramodelle konzipiert. Gerade hier kann eine deutliche Beschleunigung der Bildübertragung für einzelne Kameras erreicht werden:

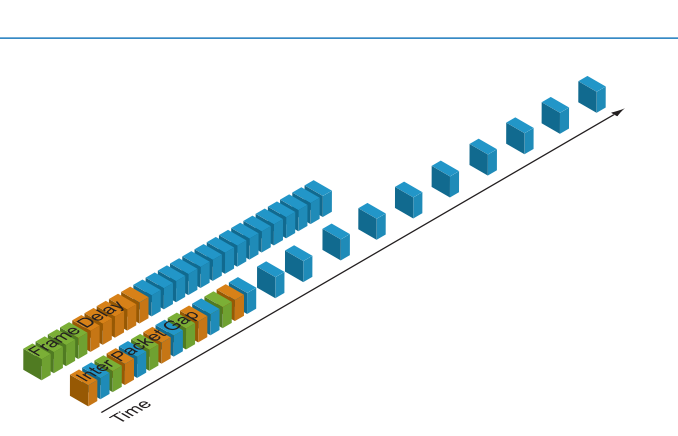

Für das oben genannte Beispiel ergibt sich durch den Einsatz eine Zeitersparnis von ca. 45 % (bezogen auf die Übertragung aller drei Bilder) im Vergleich zur Verwendung des *Inter Packet Gap*.

### Configuration Example (GigE)

| Kamera | Auflösung<br>[Pixel] | Pixeltiefe<br>[bit] | Daten-<br>volumen<br>[bit] | Readout Time<br>[ms] | Transfer<br>Time<br>[ms] |
|--------|----------------------|---------------------|----------------------------|----------------------|--------------------------|
| 1      | 1392 x 1040          | 8                   | 11581440                   | 50                   | ≈ 11.6                   |
| 2      | 776 x 582            | 8                   | 3613056                    | 15.5                 | ≈ 3.6                    |
| 3      | 656 x 494            | 8                   | 2592512                    | 11                   | ≈ 2.6                    |

Für die drei verwendeten Kameras sind die folgenden Daten bekannt:

Die Auflösung und die Readout Time (*treadout*) können dem jeweiligen Technischen Datenblatt (TDS) entnommen werden. Für das Beispiel wird eine Vollbildauflösung verwendet.

Die Exposure Time (*texposure*) wird manuell bei allen Kameras auf einen identischen Wert gesetzt.

#### Das resultierende Datenvolumen wird wie folgt berechnet:

```
Resultierendes Datenvolumen = horizontale Pixel × vertikale Pixel × Pixeltiefe
```

Die Übertragungszeit (ttransferGigE) wird wie folgt berechnet:

```
Übertragungszeit = Resultierendes Datenvolumen / (1000 × 1000) [ms]
```

Alle Kameras werden simultan ausgelöst.

Die Übertragungsverzögerung ist als Zähler realisiert, der unmittelbar nach dem Start der Sensorauslesung gestartet wird.

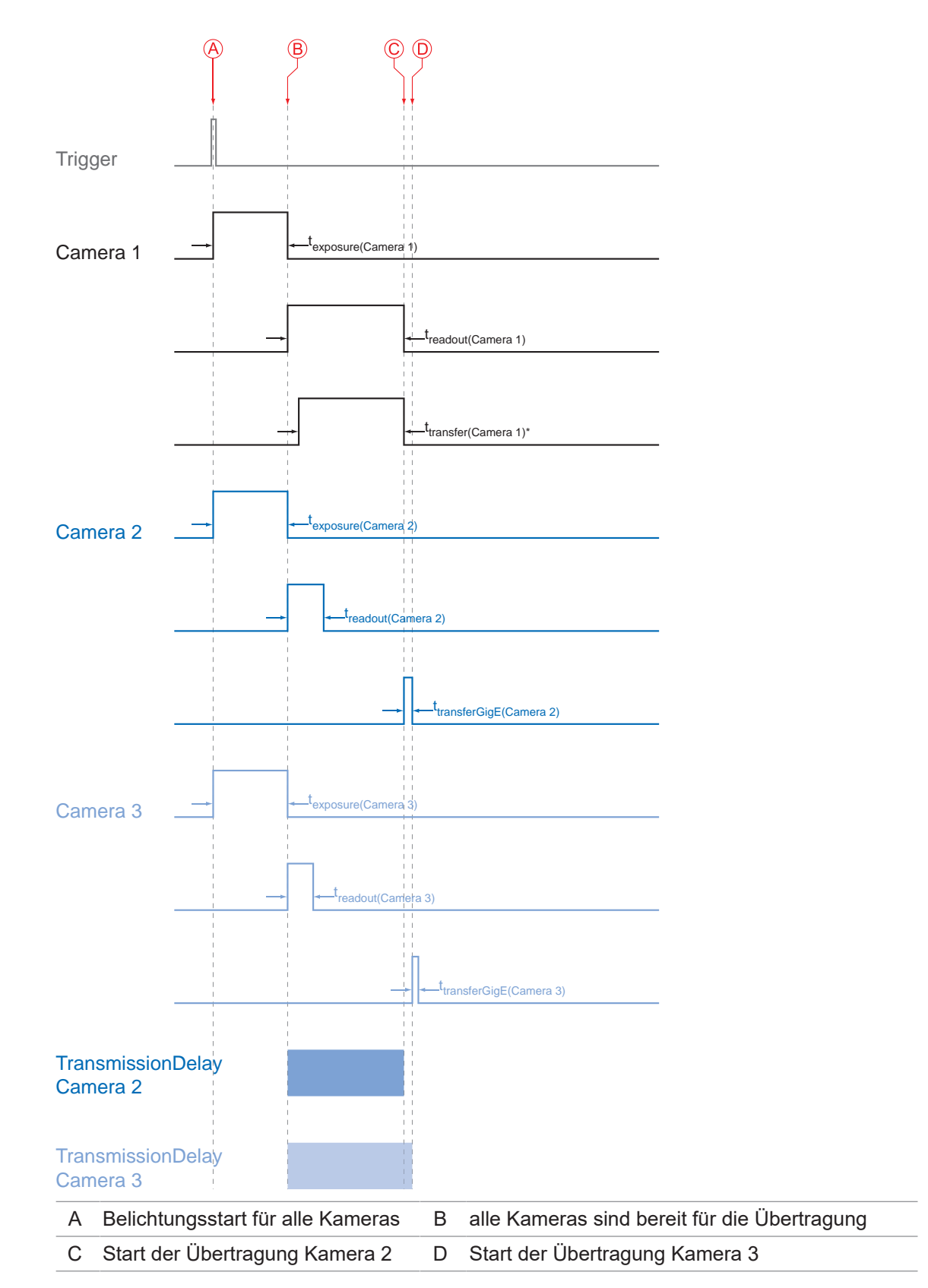

Die Übertragungsverzögerung wie folgt berechnet:

 $t_{\text{TransmissionDelay(Camera n)}} = t_{\text{exposure(Camera 1)}} + t_{\text{readout(Camera 1)}} - t_{\text{exposure(Camera n)}} + \sum_{n \ge 3}^{''} t_{\text{transferGigE(Camera n-1)}}$ 

Für das Beispiel werden die Übertragungsverzögerungen von Kamera 2 und 3 wie folgt berechnet:

 $t_{\text{TransmissionDelay(Camera 2)}} = t_{\text{exposure(Camera 1)}} + t_{\text{readout(Camera 1)}} - t_{\text{exposure(Camera 2)}}$ 

 $t_{\text{TransmissionDelay}(\text{Camera 3})} = t_{\text{exposure}(\text{Camera 1})} + t_{\text{readout}(\text{Camera 1})} - t_{\text{exposure}(\text{Camera 3})} + t_{\text{transferGige}(\text{Camera 2})}$ 

Die Lösung dieser Gleichungen führt zu:

t<sub>TransmissionDelay(Camera 2)</sub> = 32 msec + 50 msec - 32 msec = 50 msec

t<sub>TransmissionDelay(Camera 3)</sub> = 32 msec + 50 msec - 32 msec + 2.6 msec = 52.6 msec

#### 12.4 Multicast

Multicasting bietet die Möglichkeit, Datenpakete an mehrere Zieladressen zu senden - ohne die Bandbreite zwischen Kamera und Multicast-Gerät (z.B. Router oder Switch) zu vervielfachen.

Die Daten werden an einen intelligenten Netzwerkknoten, einen IGMP (Internet Group Management Protocol)-fähigen Switch oder Router gesendet und an die Empfängergruppe mit dem spezifischen Adressbereich verteilt.

In dem Beispiel in der Abbildung unten wird Multicast verwendet, um Bild- und Nachrichtendaten getrennt auf zwei verschiedenen PCs zu verarbeiten.

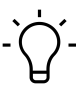

#### INFO

Für Multicasting schlägt Baumer einen Adressbereich von 232.0.1.0 bis 232.255.255.255 vor.

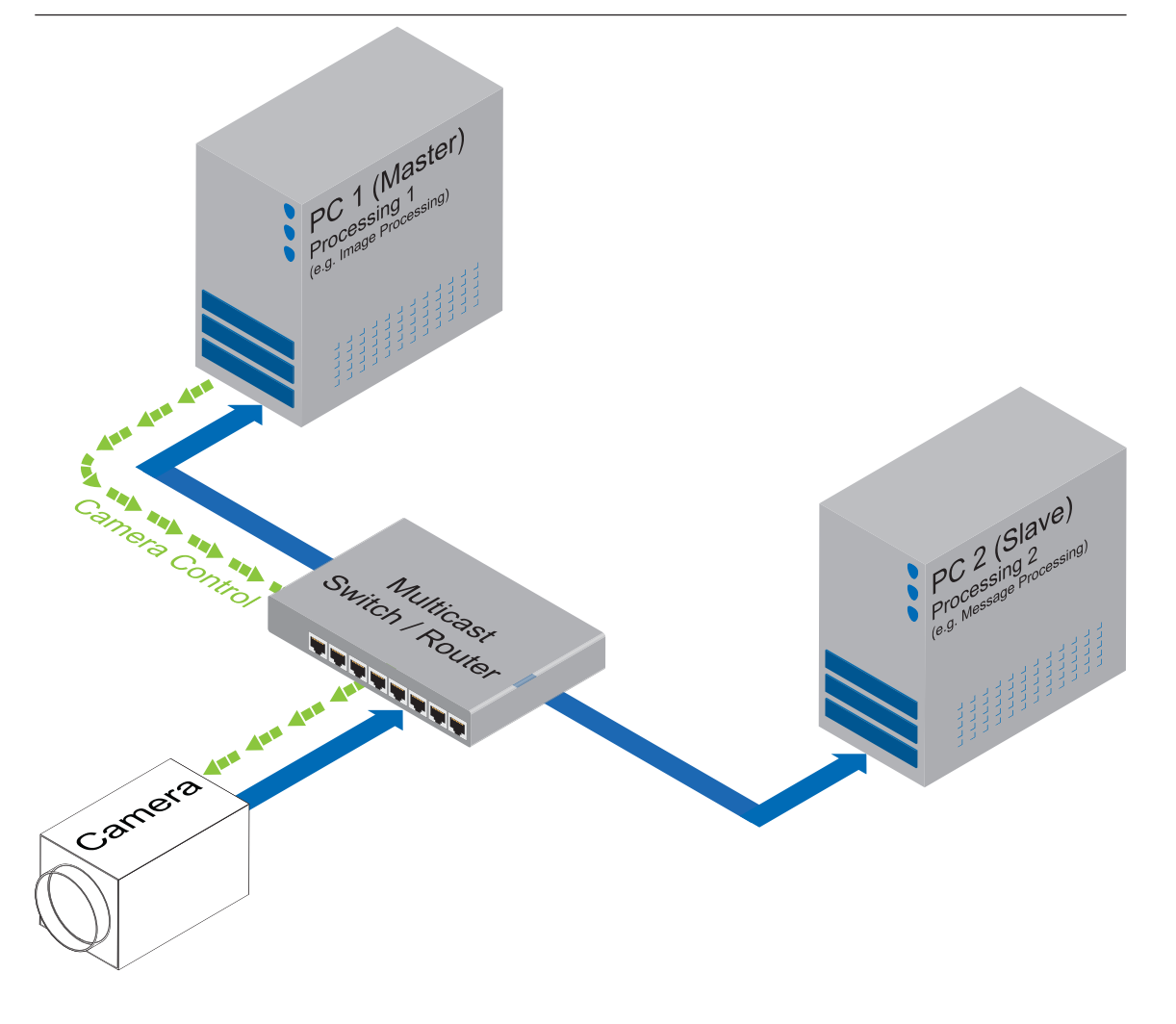

## 12.5 IP-Konfiguration

Das Gerät verwendet eine IP-Adresse gemäss der dargestellten Prioritäten.

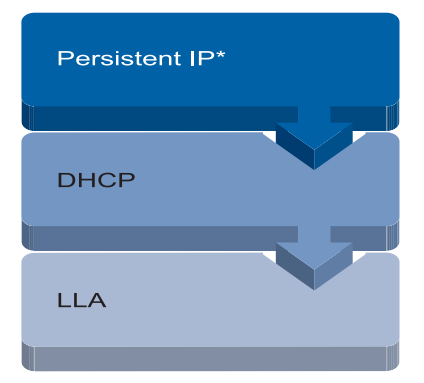

<sup>\*)</sup> Diese Funktion (*GevCurrentIPConfigurationPersistentIP*) ist standardmäßig deaktiviert.

#### 12.5.1 Persistent IP

Eine Persistent-IP wird dauerhaft zugewiesen. Ihre Gültigkeit ist unbegrenzt. Diese Funktion ist standardmäßig deaktiviert. Aktivieren Sie die Funktion über das Feature *GevCurrentIPConfigurationPersistentIP*.

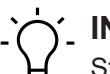

INFO

Stellen Sie sicher, dass der PC im gleichen Subnetz wie die Kamera betrieben wird.

#### 12.5.2 DHCP (Dynamic Host Configuration Protocol)

Das DHCP automatisiert die Zuweisung von Netzwerkparametern wie IP-Adressen, Subnetzmasken und Gateways.

Sobald die Kamera mit einem DHCP-fähigen Netzwerk, mit einen DHCP-Server verbunden ist, werden dieser die entsprechenden IP-Konfigurationen zugewiesen.

#### 12.5.3 LLA (Link-Local-Address)

LLA (Link-Local Address) bezieht sich auf einen IP-Adressbereich von 169.254.0.1 bis 169.254.254.254 und wird für die automatische Zuweisung einer IP-Adresse an ein Gerät verwendet, wenn keine andere Methode für die IP-Zuweisung verfügbar ist.

Die IP-Adresse wird vom Host mit Hilfe eines Pseudo-Zufallszahlengenerators ermittelt, der in dem oben genannten IP-Bereich arbeitet.

Sobald eine Adresse ausgewählt ist, wird diese zusammen mit einer ARP-Abfrage (Address Resolution Protocol) an das Netz gesendet, um zu prüfen, ob sie bereits existiert. Je nach Antwort wird die IP-Adresse dem Gerät zugewiesen (falls sie noch nicht existiert) oder der Vorgang wird wiederholt.

Dieses Verfahren kann einige Zeit in Anspruch nehmen - der GigE Vision<sup>®</sup>-Standard schreibt vor, dass der Verbindungsaufbau per LLA nicht länger als 40 Sekunden dauern sollte, im schlechtesten Fall kann er bis zu mehreren Minuten dauern.

#### 12.5.4 Force IP (Static IP)

Eine versehentliche Fehlbedienung kann zu Verbindungsfehlern zwischen PC und Kamera führen.

In diesem Fall kann *Force IP (Static IP)* der letzte Ausweg sein. Der Force-IP-Mechanismus sendet eine IP-Adresse und eine Subnetzmaske an die MAC-Adresse der Kamera. Diese Einstellungen werden ohne Überprüfung gesendet und vom Client sofort übernommen. Sie bleiben so lange gültig, bis die Kamera ausgeschaltet wird.

## Abbildungsverzeichnis

| Abb. 1 | Masszeichnung – VIXG                                        | 12 |
|--------|-------------------------------------------------------------|----|
| Abb. 2 | Anschraubpunkte - rückseitige Montage                       | 15 |
| Abb. 3 | Anschraubpunkte - seitliche Montage                         | 15 |
| Abb. 4 | Smart Mounting Kit A                                        | 16 |
| Abb. 5 | Polarisationsfilter snap-on 44 mm (Artikelnummer: 11704588) | 16 |

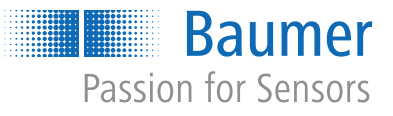